# Service Manual EF81 Level 1-3

Beng-SIEMENS

0

def 3

no 6

xyz 9

5 Jkl

8 tu

1 -

4

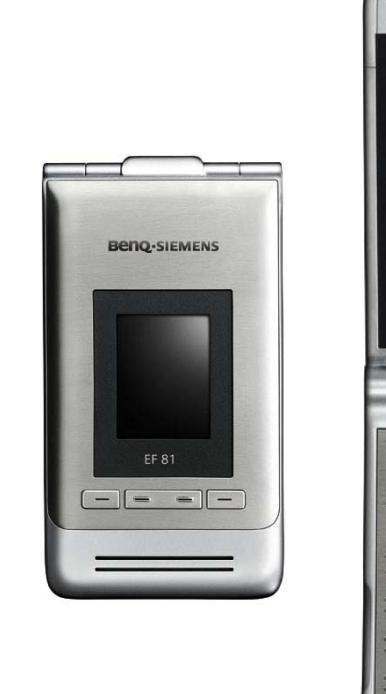

| Release | Date       | Department           | Notes to change |
|---------|------------|----------------------|-----------------|
| R 1.0   | 27.02.2006 | BenQ Mobile CC S CES | New document    |
|         |            |                      |                 |
|         |            |                      |                 |

Technical Documentation TD\_Repair\_L2.5L\_EF81\_R1.0.pdf 02/2006 Page 1 of 67

# **Table of Content**

| 1  | Key Feature                                                         | 3  |
|----|---------------------------------------------------------------------|----|
| 2  | Unit Description of EF81                                            | 5  |
| 3  | Exploded View of EF81                                               | 6  |
| 4  | Disassembly of EF81                                                 | 7  |
| 5  | Assembly of EF81                                                    | 21 |
| 6  | BenQ Service Equipment User Manual                                  | 36 |
| 7  | GRT Software: Functionality Configuration                           | 37 |
| 8  | GRT Software: Regular Usage                                         | 39 |
| 9  | JPICS (Java based Product Information Controlling System)           | 44 |
| 10 | International Mobile Equipment Identity, IMEI                       | 50 |
| 11 | General Testing Information                                         | 51 |
| 12 | Introduction of Service Repair Documentation Level 3 (basic) – EF81 | 58 |

# 1 Key Feature

| System             | <ul> <li>UMTS Technology &amp; Tri-band GSM</li> </ul>                     |
|--------------------|----------------------------------------------------------------------------|
| Battery            | Li-Ion Polymer Battery                                                     |
| -                  | <ul> <li>Nominal Capacity: 930mAh</li> </ul>                               |
|                    | GSM Capacitiy: 900mAh                                                      |
|                    | Charging Time: 2h                                                          |
| Stand – by Time    | • GSM: ~310h                                                               |
| -                  | • UMTS: ~300h                                                              |
| Talking Time       | <ul> <li>GSM: 275mA Power Level 5 =&gt; ~3,2h</li> </ul>                   |
| -                  | 145mA Power Level 19 => ~6h                                                |
|                    | <ul> <li>UMTS: 275mA Power Level -5dBm =&gt; 900mAh =&gt; ~3,2h</li> </ul> |
| Bands              | <ul> <li>900/1800/1900MHz GSM/GPRS</li> </ul>                              |
|                    | • 2100 UMTS                                                                |
|                    | GPRS Class10                                                               |
| SIM Card           | <ul> <li>Small (="Plug In") 1.8 V or 3 V-SIM card (Phase II)</li> </ul>    |
| Antenna            | <ul> <li>Tri – Band + UMTS GSM 900/GSM 1800/ GSM 1900/</li> </ul>          |
|                    | UMTS 2100                                                                  |
| Main Display       | Resolution: 240x320 Pixel                                                  |
|                    | Technology: TFT                                                            |
|                    | No. of Colours: 256k                                                       |
|                    | Frame Rate: max. 15 frames/sec                                             |
|                    | <ul> <li>Pixel size/mm: 0.141mm x 0.141mm</li> </ul>                       |
|                    | <ul> <li>Active Area/mm: 2.2" (33.84mm x 45.12mm)</li> </ul>               |
|                    | <ul> <li>Illumination: White (5 LEDs in series integrated)</li> </ul>      |
| Sub Display        | Resolution: 120 x 160 Pixel                                                |
|                    | Technology: TFT                                                            |
|                    | No of Colours: 256k                                                        |
|                    | Frame Rate: max. 15 frames/sec                                             |
|                    | <ul> <li>Pixel size / mm: 0.167mm x 0.167mm</li> </ul>                     |
|                    | <ul> <li>Active Area / mm: 1.3" (19.98mm x 26.64mm)</li> </ul>             |
|                    | Illumination: White                                                        |
| 3 x 4 Block Keypad | Flat metal sheet keypad                                                    |
|                    | <ul> <li>12 – key - block (0-9, *,#)</li> </ul>                            |
|                    | Tactile finder on key "5"                                                  |
|                    | Stamped numbers and letters                                                |
| Function Block     | • 5 way navi-key                                                           |
| with Operator key  | <ul> <li>Chrome plated navi-key ring with center push button</li> </ul>    |
| Additional Keys    | • Eight additional keys, functions: left & right soft key, Send,           |
| -                  | End/ON-OFF, Task, Clear, VT and one customized with                        |
|                    | operator logo                                                              |
|                    | ON-OFF key combined with the END key, the symbol ① (I                      |
|                    | inside O) is used as a symbol for ON-OFF                                   |
|                    | <ul> <li>SEND key with green colour and END key with red Colour</li> </ul> |

| Soft Keys<br>Acoustics | <ul> <li>One rocker soft key, use depended functions: e.g.<br/>Next/previous, Volume+/Volume-, Zoom up/down</li> <li>Left soft key: use case depended functions: e.g. back</li> <li>Right soft key: use case depended functions: e.g. Play,<br/>Photo, Record, etc.</li> <li>Soft keys metal plated</li> <li>Combined hands free/ringer speaker at front side of<br/>phone, north to second display</li> <li>Dedicated ear piece speaker</li> <li>Omni-directional microphone</li> </ul> |
|------------------------|----------------------------------------------------------------------------------------------------|
|                        | <ul> <li>Polyphonic ringer tones (parallel to GPRS data transfer:<br/>16 voices; all other use cases: high polyphone and high<br/>quality with 512 kb size)</li> <li>Hands free mode</li> <li>Different selectable volume levels for hands free , handset<br/>and ringer mode</li> </ul>                                                                                                    |
| Sound/Ringtones        | <ul> <li>MP3 – AAC++, real audio 8/64-chord polyphonic ringtones</li> </ul>                                                                                                    |
| Camera                 | <ul> <li>2 MegaPixel, 5x digital zoom (rotating) for still picture/<br/>Video recording and video conderencing</li> </ul>                                                                                                    |
| Interfaces             | Bluetooth, USB                                                                                                    |
| SW related features    | <ul> <li>Video recording max. 3min QCIF</li> <li>Video recording: Up to 15 fps</li> <li>Video playback: Up to 15 fps</li> <li>Viewfinder camera mode: Up to 15 fps</li> <li>User memory space: about 64MB</li> <li>TransFlash support: Up to 1GB</li> </ul>                                                                                                    |
| Accessories            | <ul> <li>Headset Bluetooth Comfort, Car Kit Bluetooth, Leather<br/>Case</li> </ul>                                                                                                    |
| Extras                 | <ul> <li>Main applications and call handling enabled in closed<br/>mode: Star Wars Package</li> </ul>                                                                                                    |

# 2 Unit Description of EF81

The EF81 is a clam shell phone with two displays for closed and open mode usability. The camera is mounted inside the hinge and facing towards the user when the phone is opened (e.g. for video conferencing, self portraits or self videos). In closed mode the camera can be used for photo and video recording, using the 2<sup>nd</sup> display as a viewfinder. The camera picture format is usually fitting to display size, so that the phone has to be e.g. held vertical for landscape photo and video recording. Only during video telephony, there will be two landscape screens (far end and viewfinder) at the inside portrait display.

The phone has two different acoustic modules one for receiver mode inside and one for sound ringer and hands free mode with separate holes on front outside.

The exchangeable TransFlash card reader and SIM reader (both are push-push-reader) could be reached after removing the battery cover. The readers are soldered on an additional PCB (PCB-Card) which is stacked in the Base Upper Case. The 3 layers Main-FPC is lying on top of the PCB-Card and Base Upper Case and beneath the slim keypad. The Main-FPC is populated with the metal dome foil for keypad functions and EL-foil for lightening, step-inverter, hall-sensor and B2B-Connector for connecting Display, Camera and Top-keys. The ultra slim keypad is out of a metal sheet with co-moulded silicone.

There are no side keys, but 4 soft keys (1 rocker and 2 single) below the outside display (Top-keys). There will be one colour variant, silver/black. The Top Cover of the Flip-Part is made of brushed stainless steel with an integrated real glass for the 2<sup>nd</sup> display lens. The lower level of the Base-Part (Base Lower Case) is painted in matt black and the Battery cover is matt-black anodized (eloxated) to get a smaller impression.

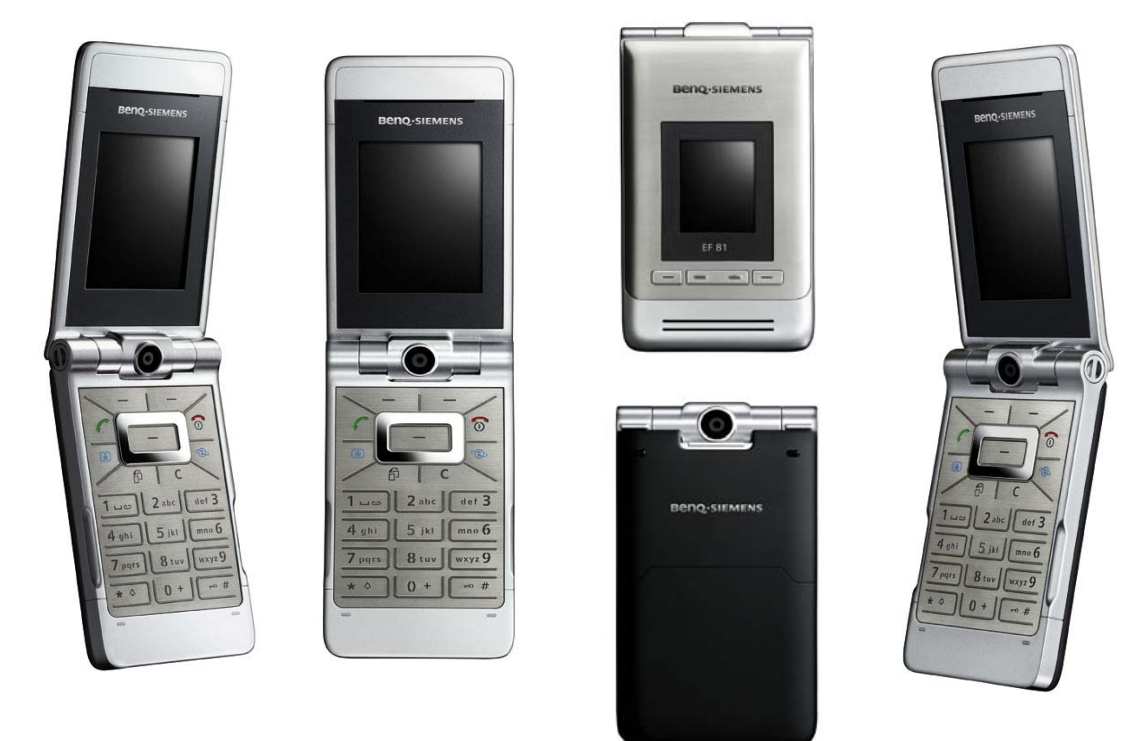

# 3 Exploded View of EF81

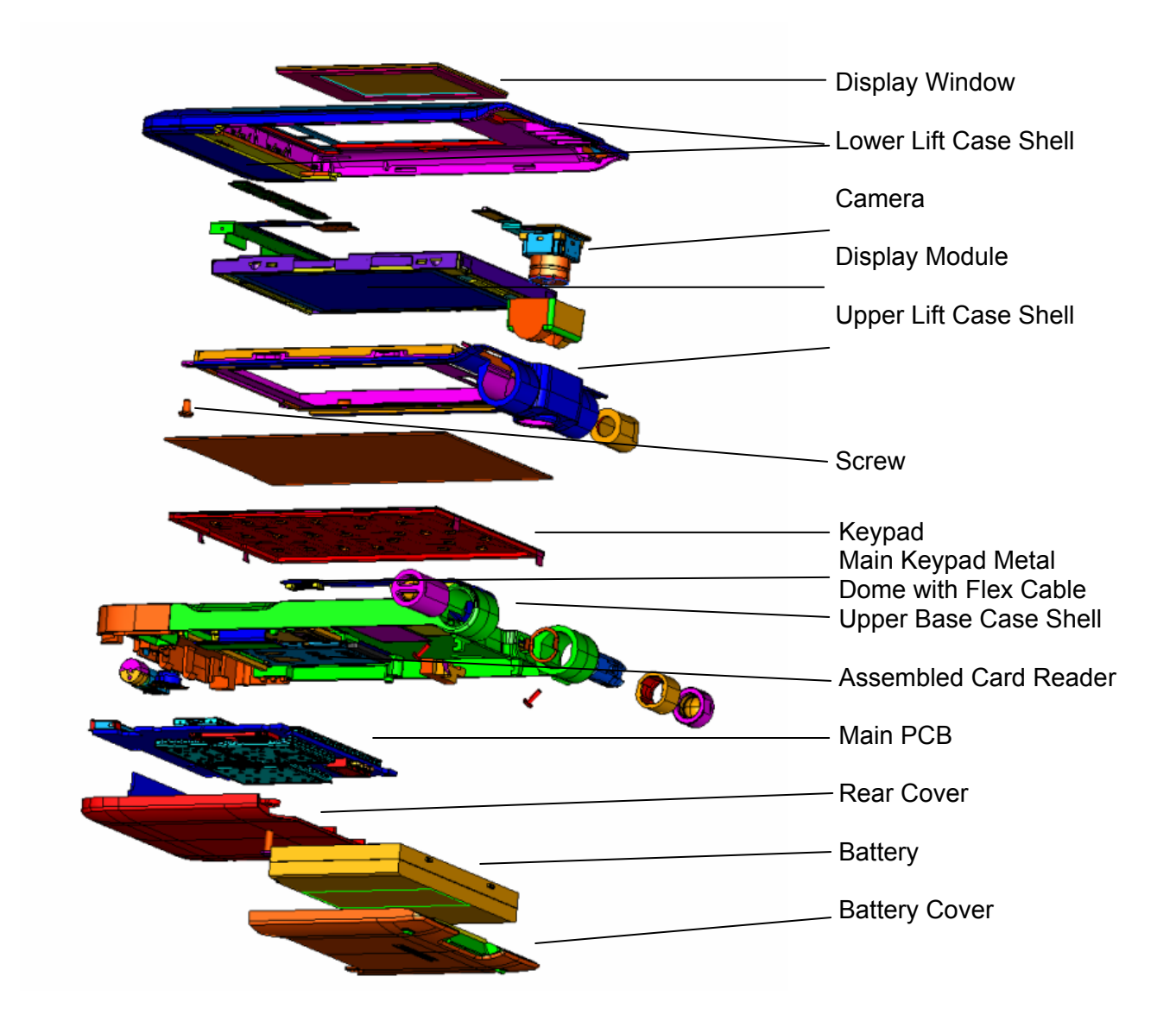

Technical Documentation TD\_Repair\_L2.5L\_EF81\_R1.0.pdf 02/2006 Page 6 of 67

# 4 Disassembly of EF81

All repairs as well as disassembling and assembling have to be carried out in an ESD protected environment and with ESD protected equipment/tools. For all activities the international ESD regulations have to be considered.

For more details please check information in c - market

https://market.bengmobile.com/SO/welcome.lookup.asp

There you can find the document "ESD Guideline".

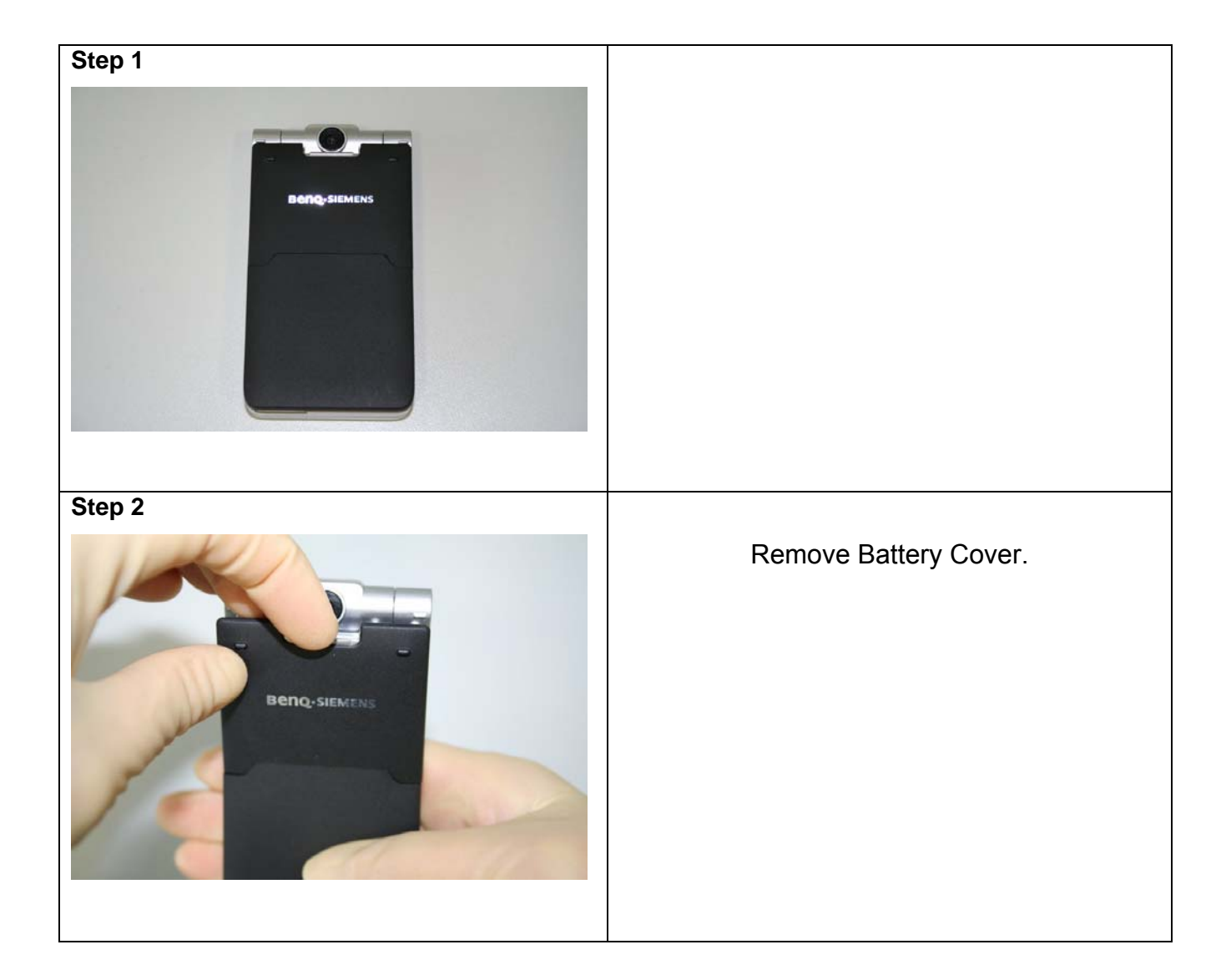

Technical Documentation TD\_Repair\_L2.5L\_EF81\_R1.0.pdf 02/2006 Page 7 of 67

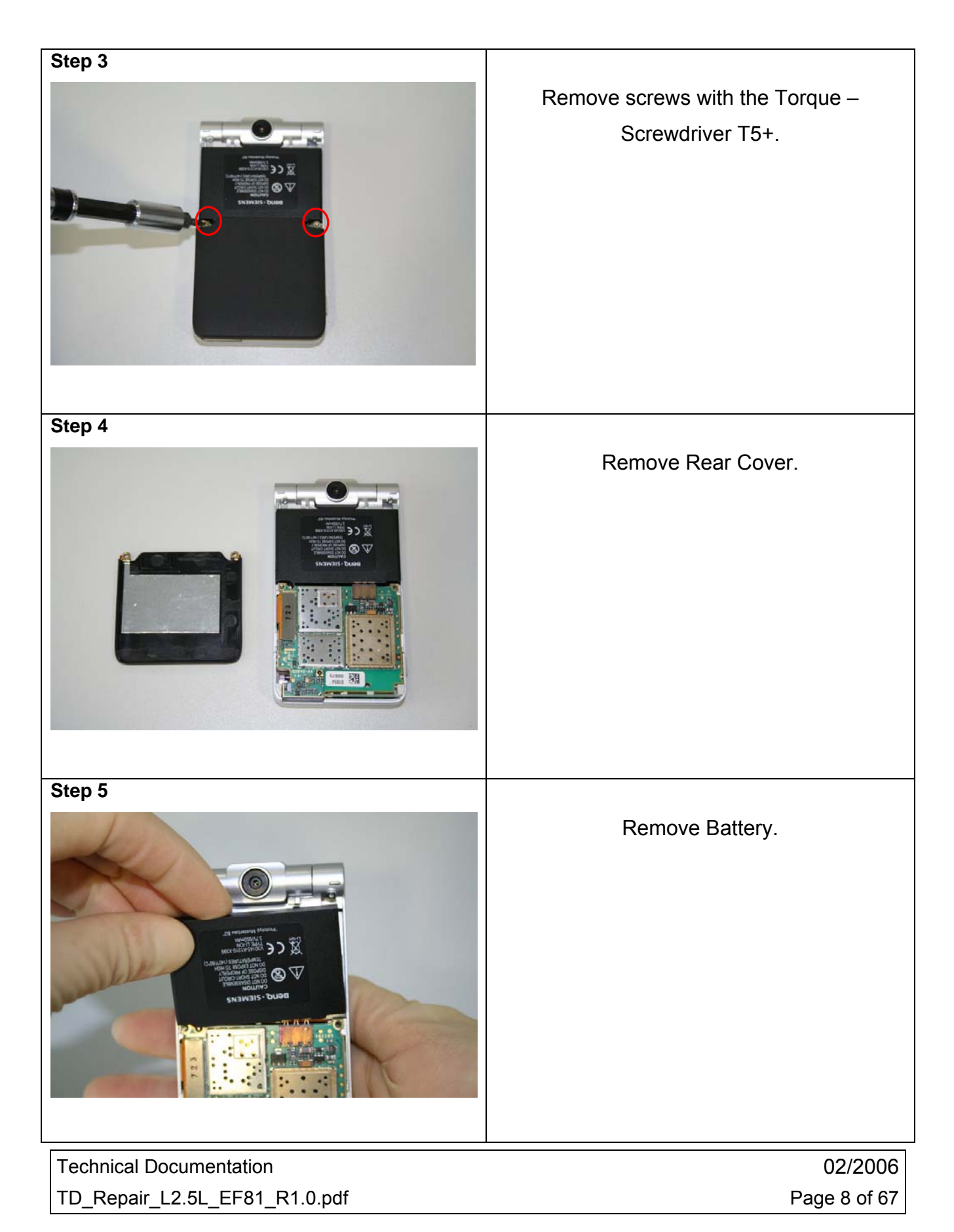

# **Benq** mobile

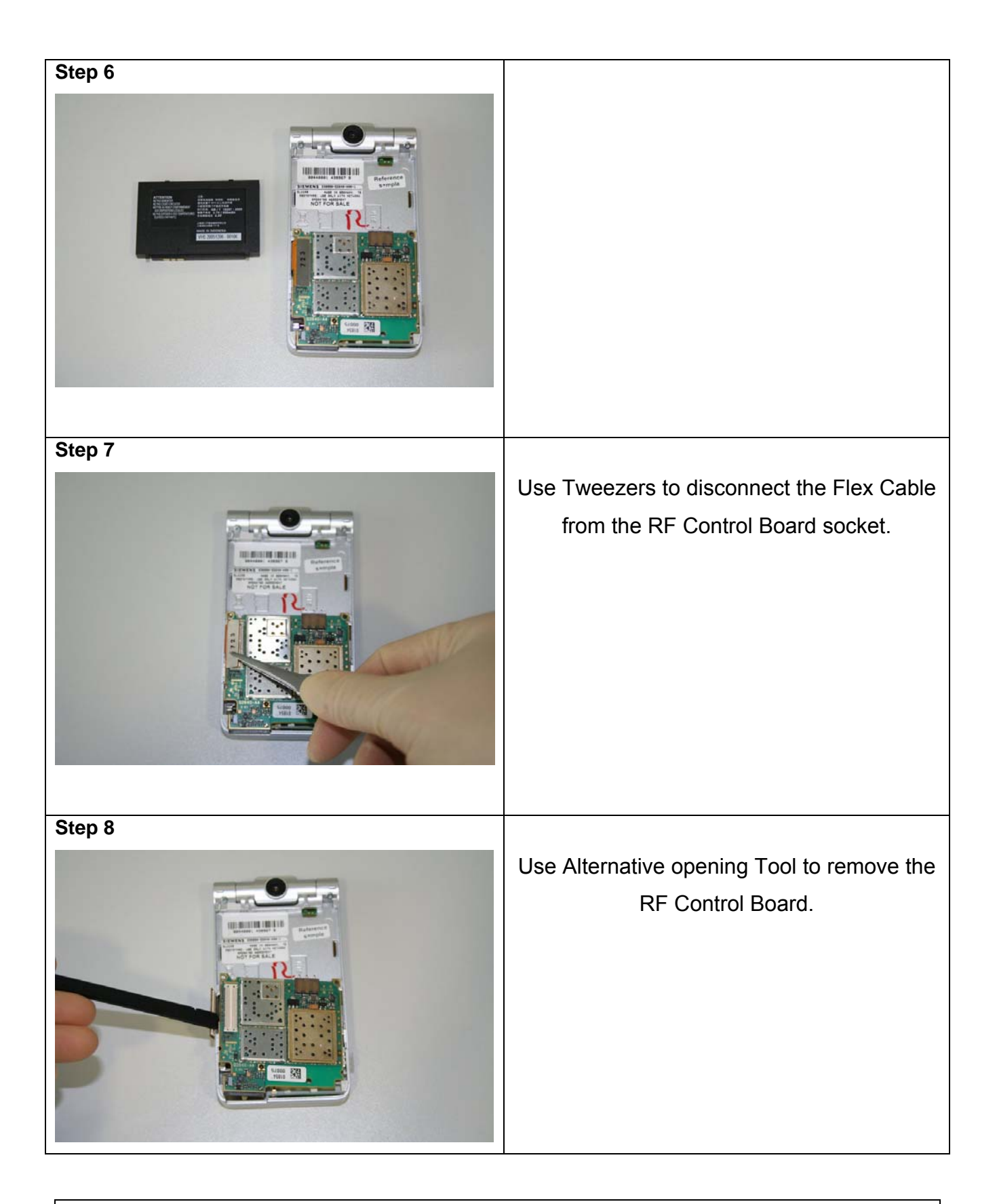

Technical Documentation TD\_Repair\_L2.5L\_EF81\_R1.0.pdf 02/2006 Page 9 of 67

# **Benq** mobile

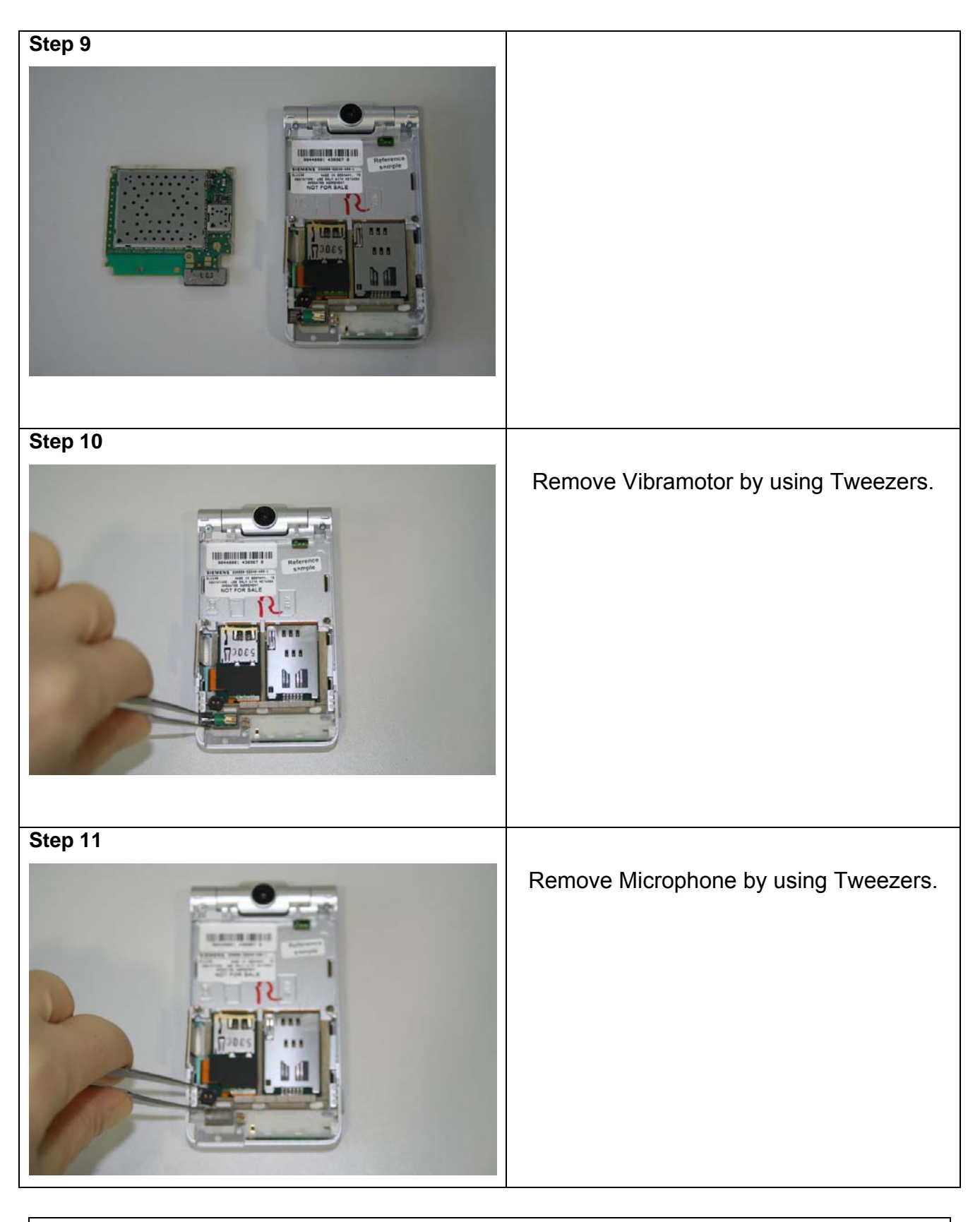

Technical Documentation TD\_Repair\_L2.5L\_EF81\_R1.0.pdf 02/2006 Page 10 of 67

| Step 12 |                                                                    |
|---------|--------------------------------------------------------------------|
|         | Remove Flex Cable with Adhesive Strip by using Tweezers carefully. |
| Step 13 |                                                                    |
|         | Remove the Flex Cable by using<br>Tweezers carefully.              |
| Step    |                                                                    |
| 14      | Remove Keypad with Alternative Opening                             |
|         | Tool. Handle with care!                                            |

02/2006 Page 11 of 67

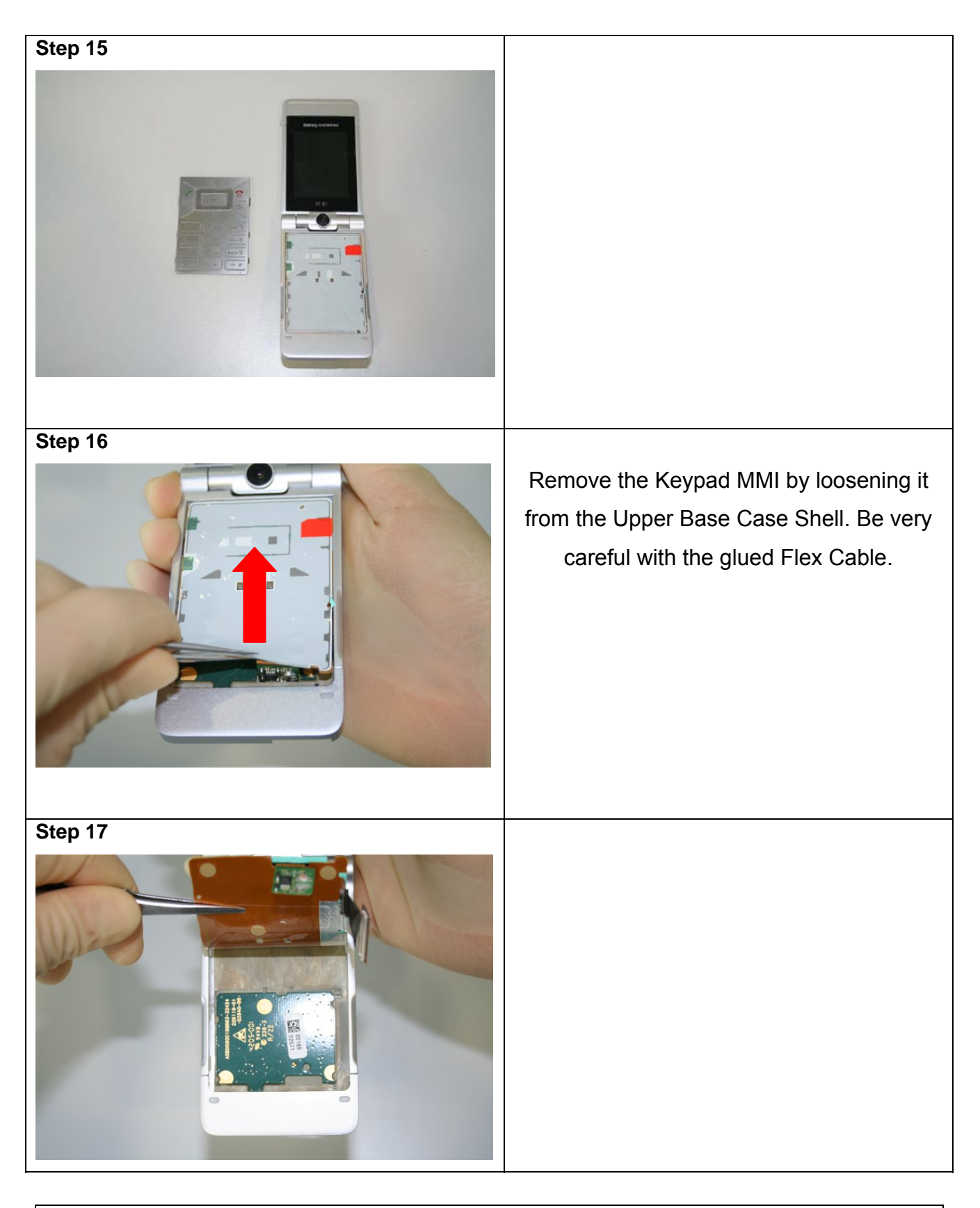

02/2006 Page 12 of 67

|                                   | The Card Holder lies in the Upper Base<br>Case Shell. Pull it out of the frame. |
|-----------------------------------|---------------------------------------------------------------------------------|
| Step 19                           |                                                                                 |
|                                   |                                                                                 |
| <section-header></section-header> | Remove the Bluetooth – Antenna by using<br>Tweezers.                            |

02/2006 Page 13 of 67

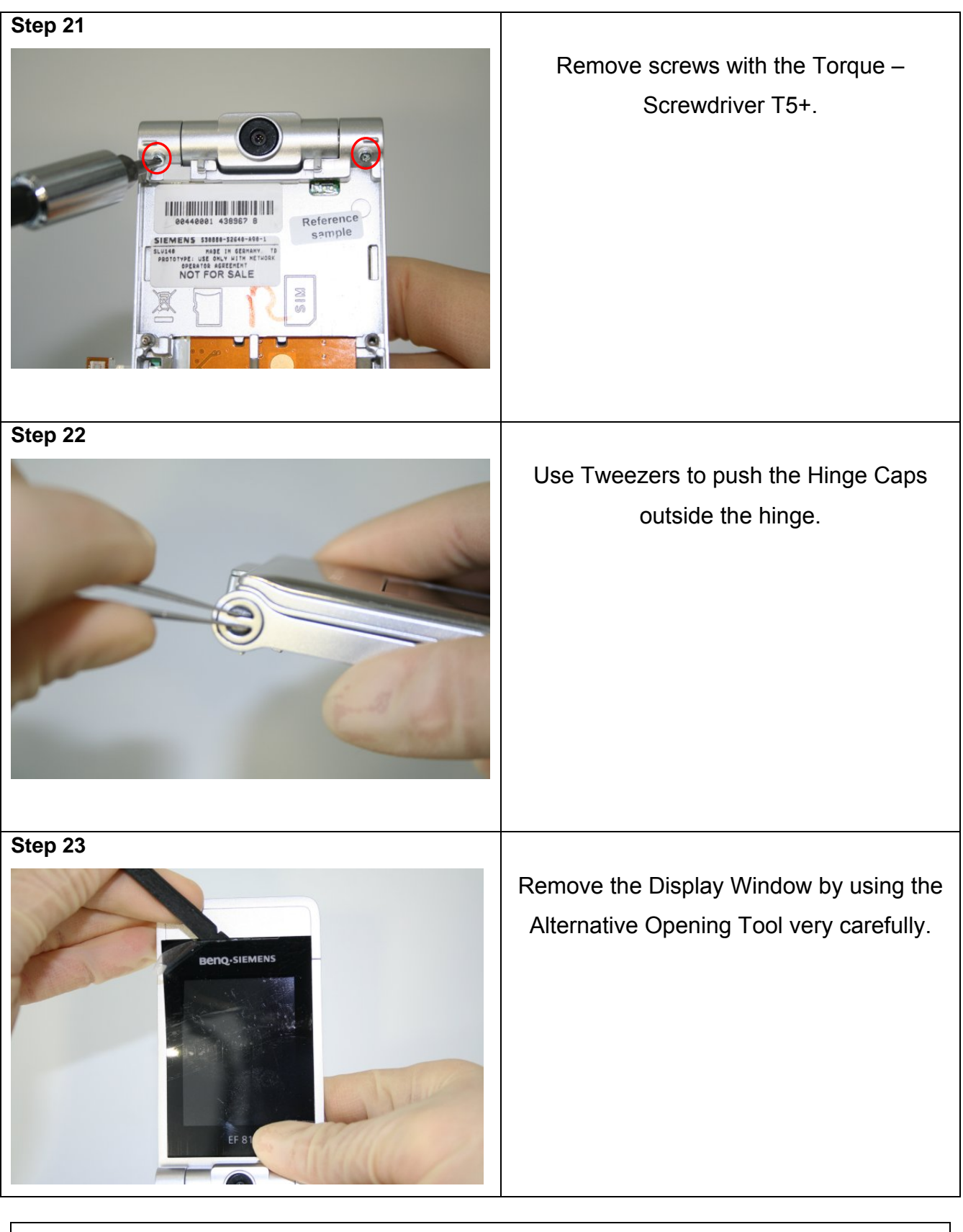

02/2006 Page 14 of 67

# **Benq** mobile

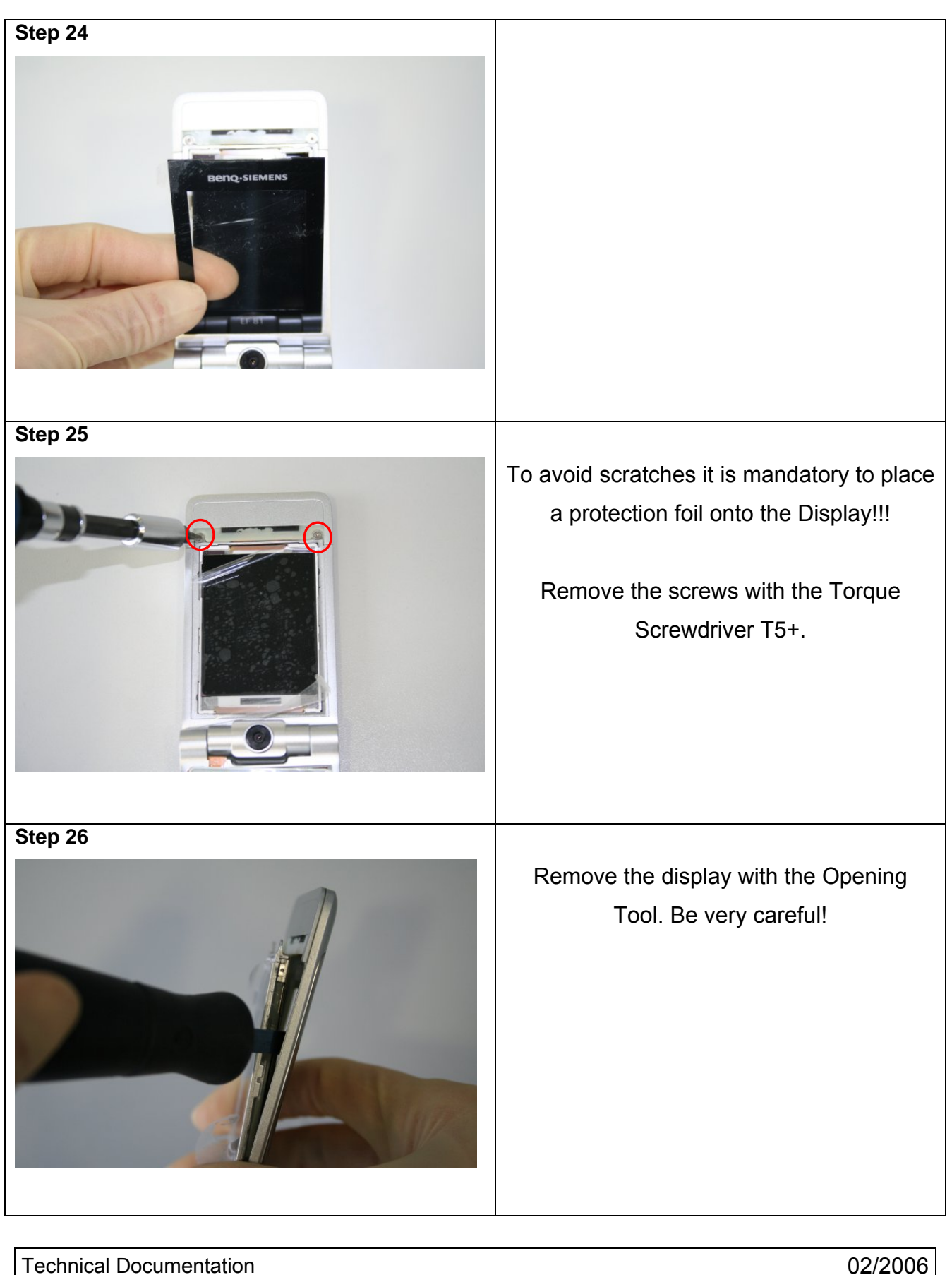

TD\_Repair\_L2.5L\_EF81\_R1.0.pdf

02/2006 Page 15 of 67

# **Benq** mobile

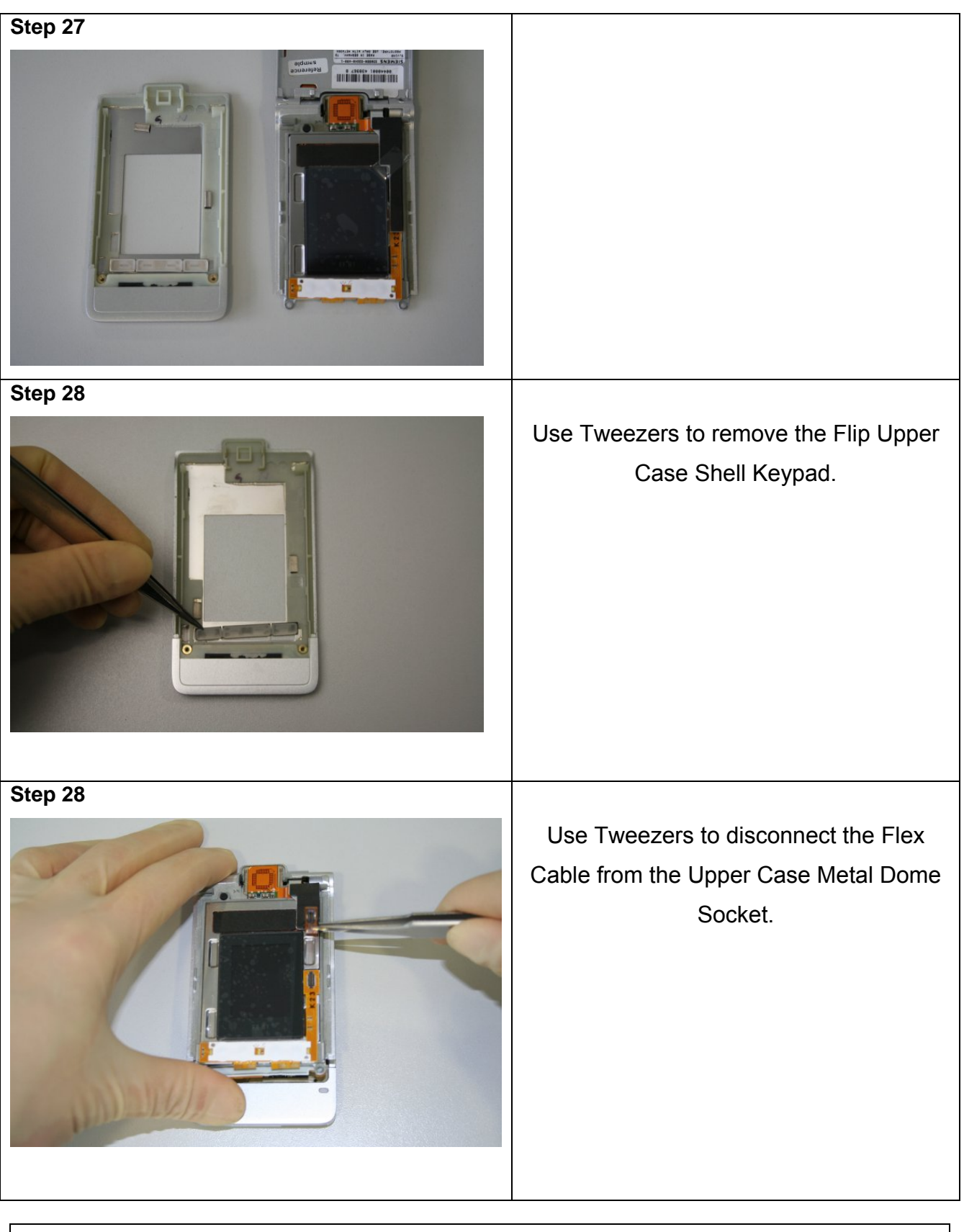

Technical Documentation TD\_Repair\_L2.5L\_EF81\_R1.0.pdf 02/2006 Page 16 of 67

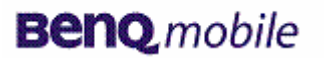

Release 1.0

| Step 29 |                                                                       |
|---------|-----------------------------------------------------------------------|
|         | Use Tweezers to disconnect the Flex<br>Cable from the display socket. |
| Step 30 |                                                                       |
|         | Take the camera with camera gasket out<br>of the given frame.         |
| Step 31 |                                                                       |
|         | Remove the Isolative Spacer by using Tweezers.                        |

Technical Documentation TD\_Repair\_L2.5L\_EF81\_R1.0.pdf 02/2006 Page 17 of 67

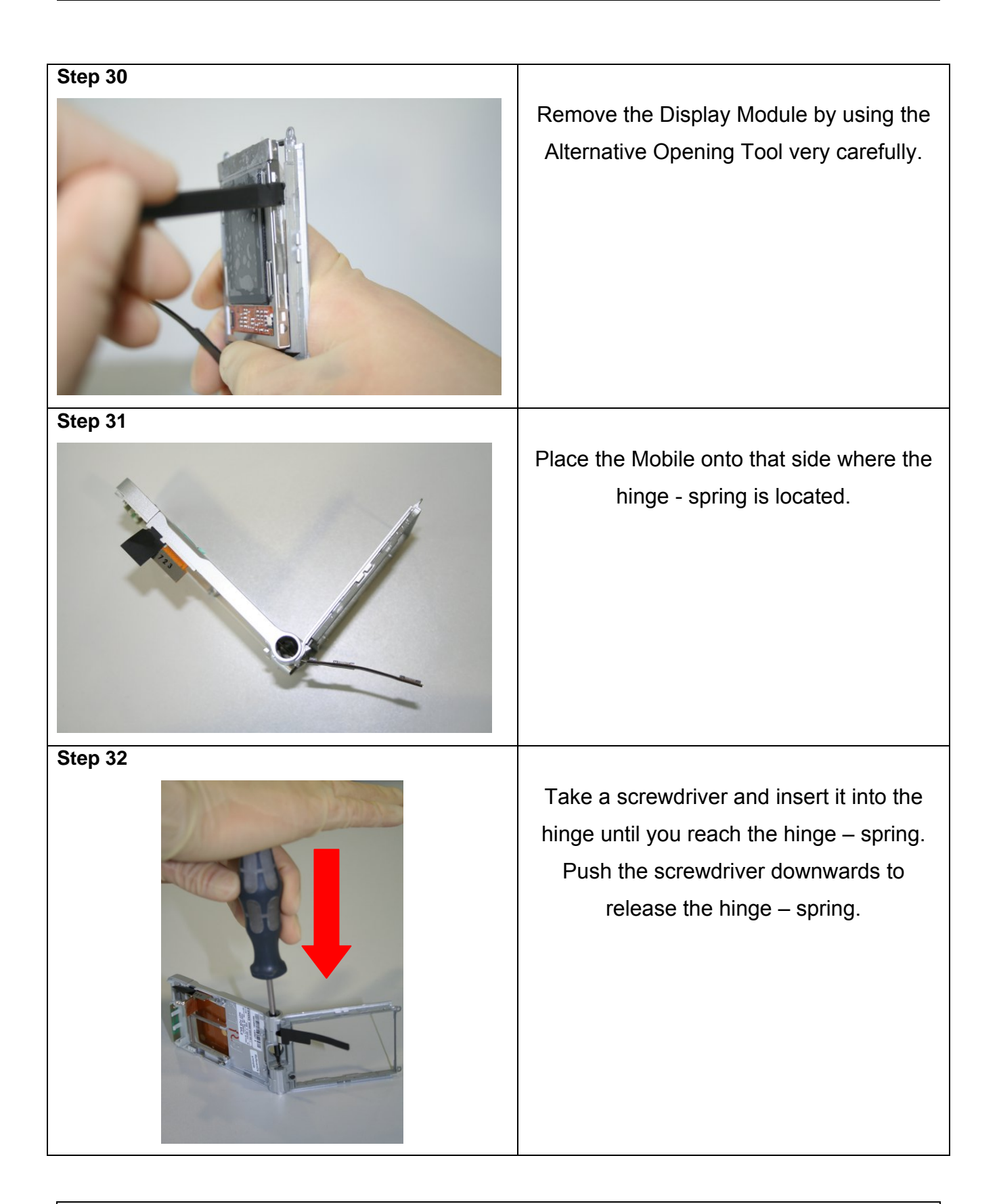

02/2006 Page 18 of 67

# **Benq** mobile

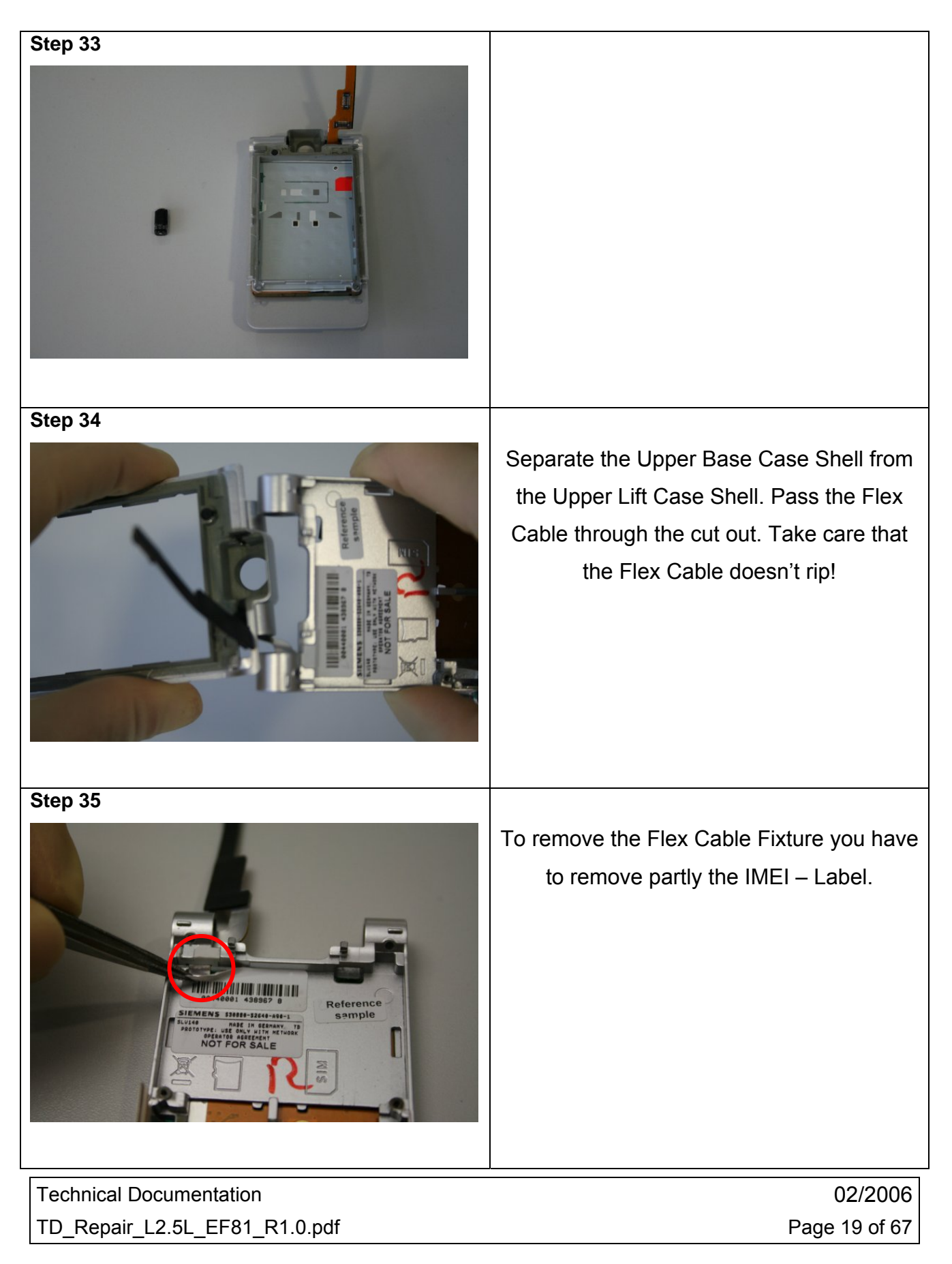

# **Benq** mobile

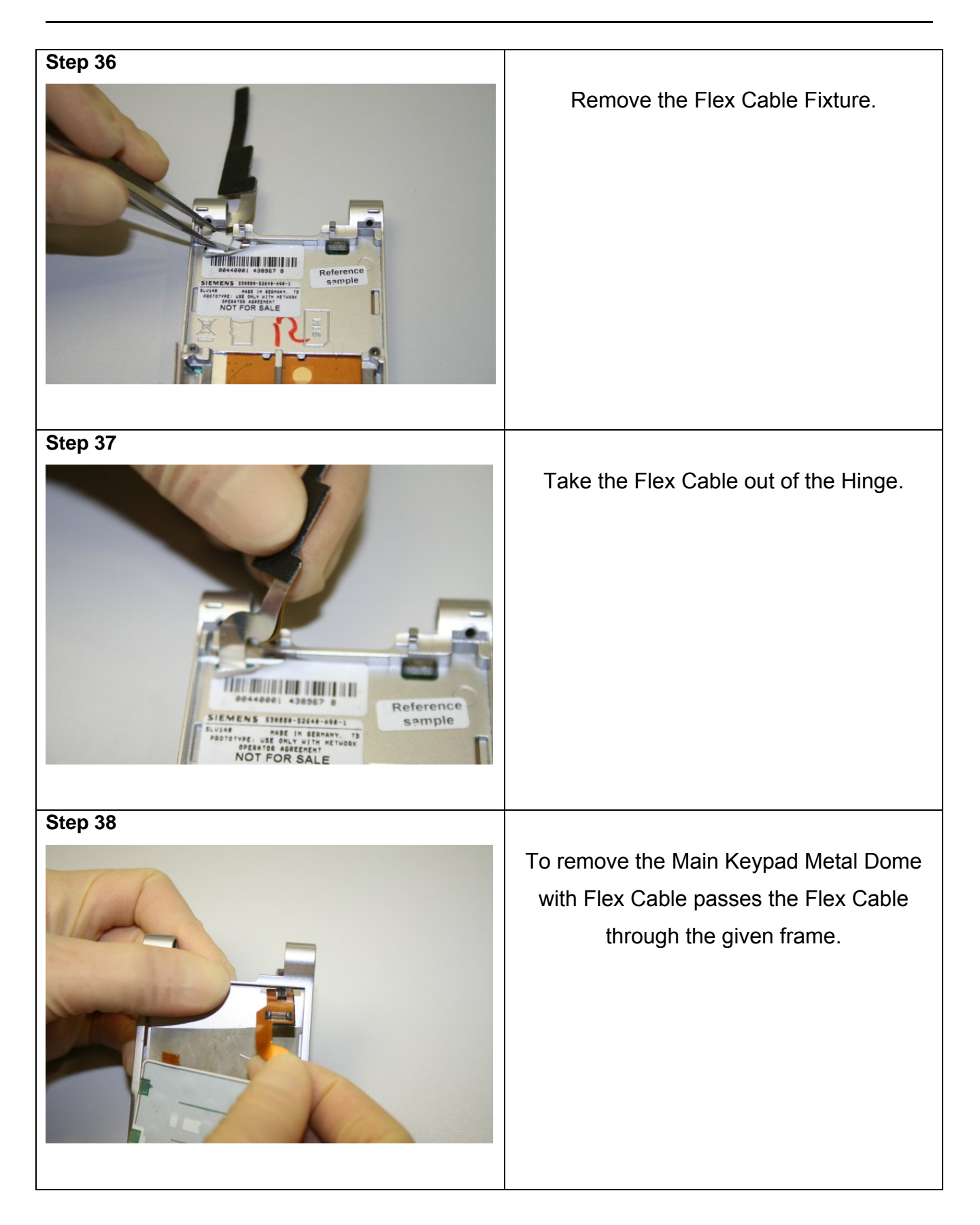

Technical Documentation TD\_Repair\_L2.5L\_EF81\_R1.0.pdf 02/2006 Page 20 of 67

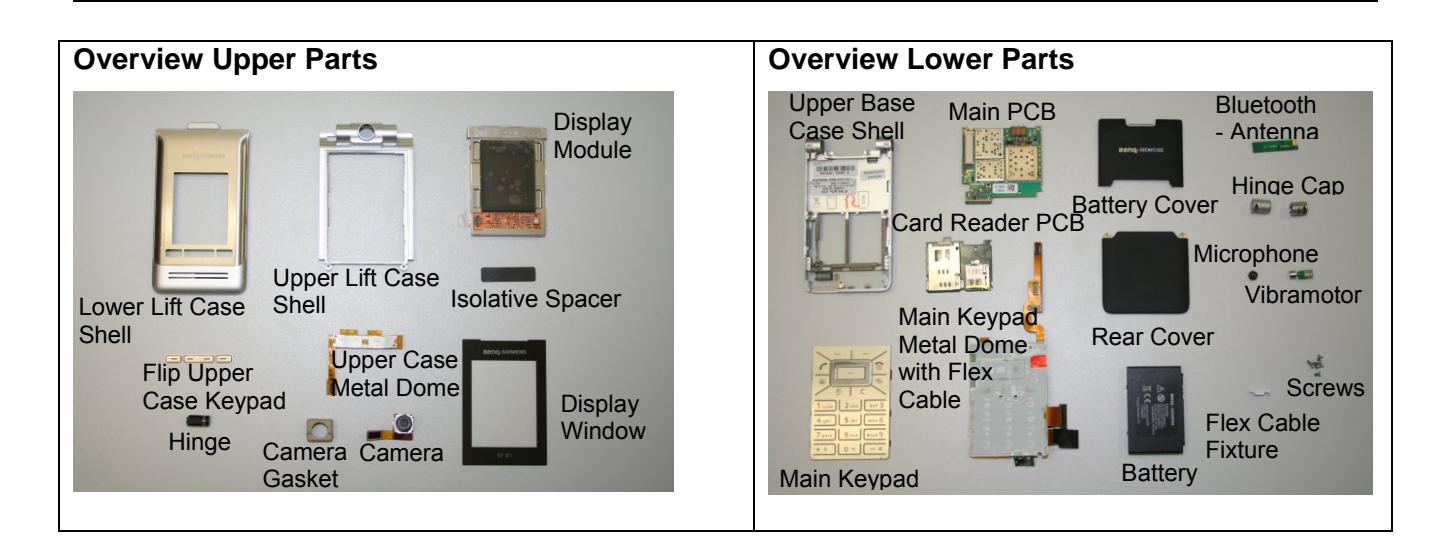

# 5 Assembly of EF81

| Step 1                                 |                                                                                                    |
|----------------------------------------|----------------------------------------------------------------------------------------------------|
|                                        | Pass the Flex Cable of the Main Keypad<br>Metal Dome through the cut out of the<br>Upper Base Case Shell. |
| Step 2                                 |                                                                                                    |
| Berens state-tot-tot-s<br>NOT FOR SALE | Assemble the Flex Cable Fixture.                                                                          |

Technical Documentation TD\_Repair\_L2.5L\_EF81\_R1.0.pdf 02/2006 Page 21 of 67

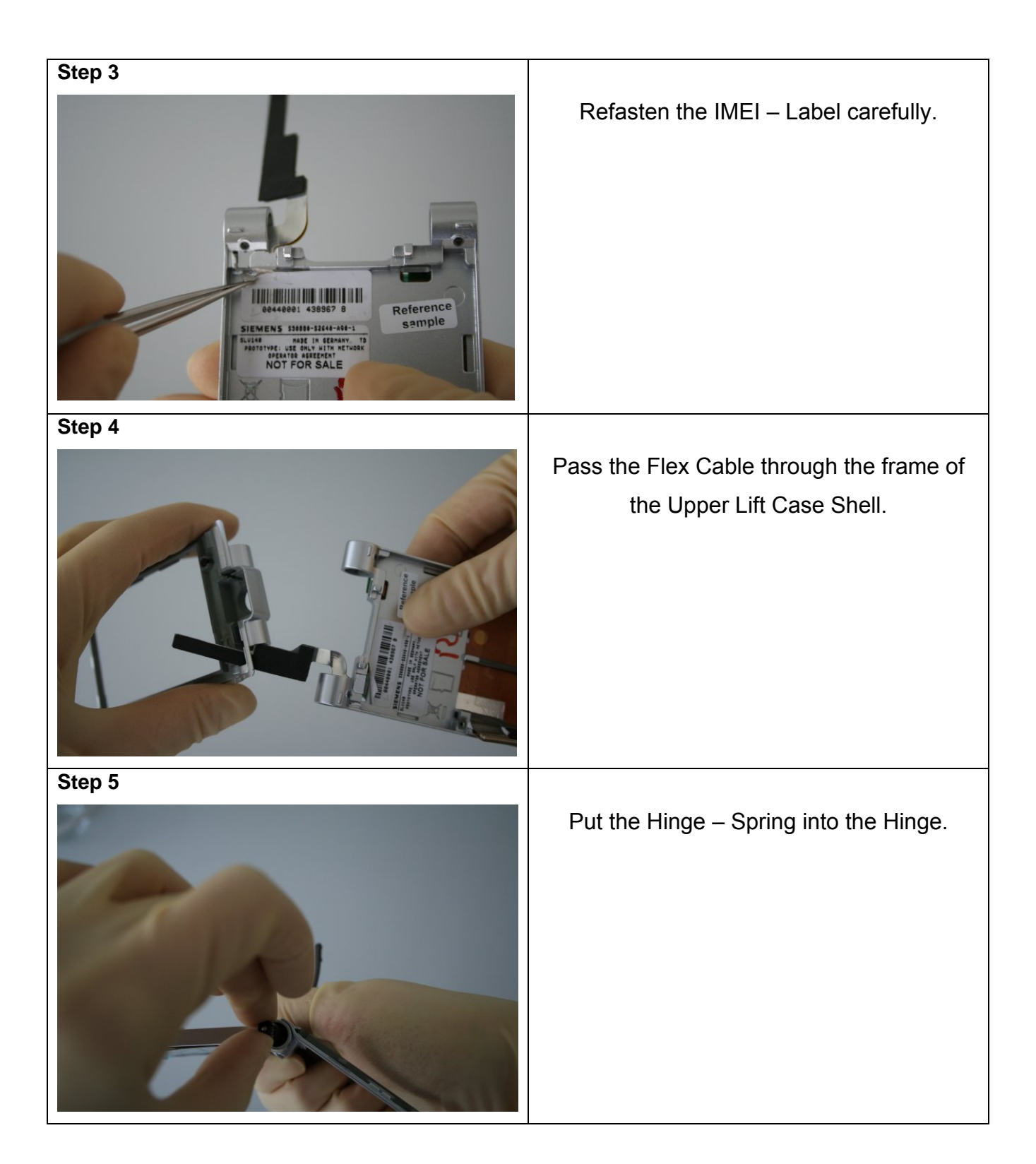

02/2006 Page 22 of 67

# **Benq** mobile

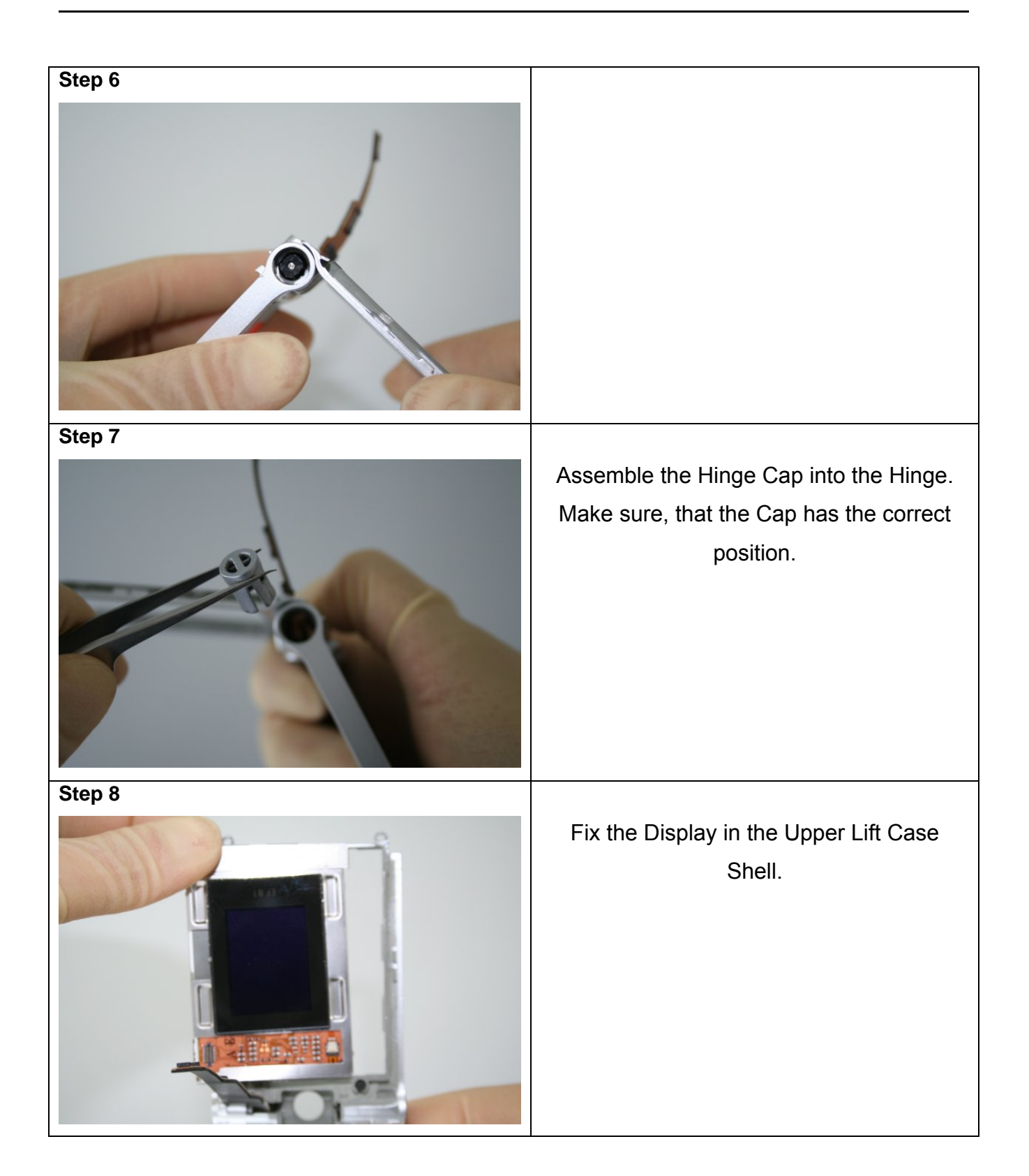

Technical Documentation TD\_Repair\_L2.5L\_EF81\_R1.0.pdf 02/2006 Page 23 of 67

# **Benq** mobile

| Step 9  |                                                |
|---------|------------------------------------------------|
|         |                                                |
| Step 10 |                                                |
|         |                                                |
| Step 11 |                                                |
|         | Assemble the Camera into the Camera<br>Gasket. |

Technical Documentation TD\_Repair\_L2.5L\_EF81\_R1.0.pdf 02/2006 Page 24 of 67

| Step 12  | Put the assembled Camera into the<br>Camera Frame.       |
|----------|----------------------------------------------------------|
|          | Assemble the Isolative Spacer.                           |
| <image/> | Assemble the Upper Case Metal Dome<br>by using Tweezers. |

02/2006 Page 25 of 67

| Step 15 | Connect the Flow Cable with the                       |
|---------|-------------------------------------------------------|
|         | Connect the Flex Cable with the<br>Display Connector. |
| Step 16 | Connect the and of the Flow Oakle with                |
|         | the Upper Case Metal Dome<br>Connector.               |
| Step 17 | Assemble the Flin Linner Case Shell                   |
|         | Keypad by using Tweezers.                             |

02/2006 Page 26 of 67

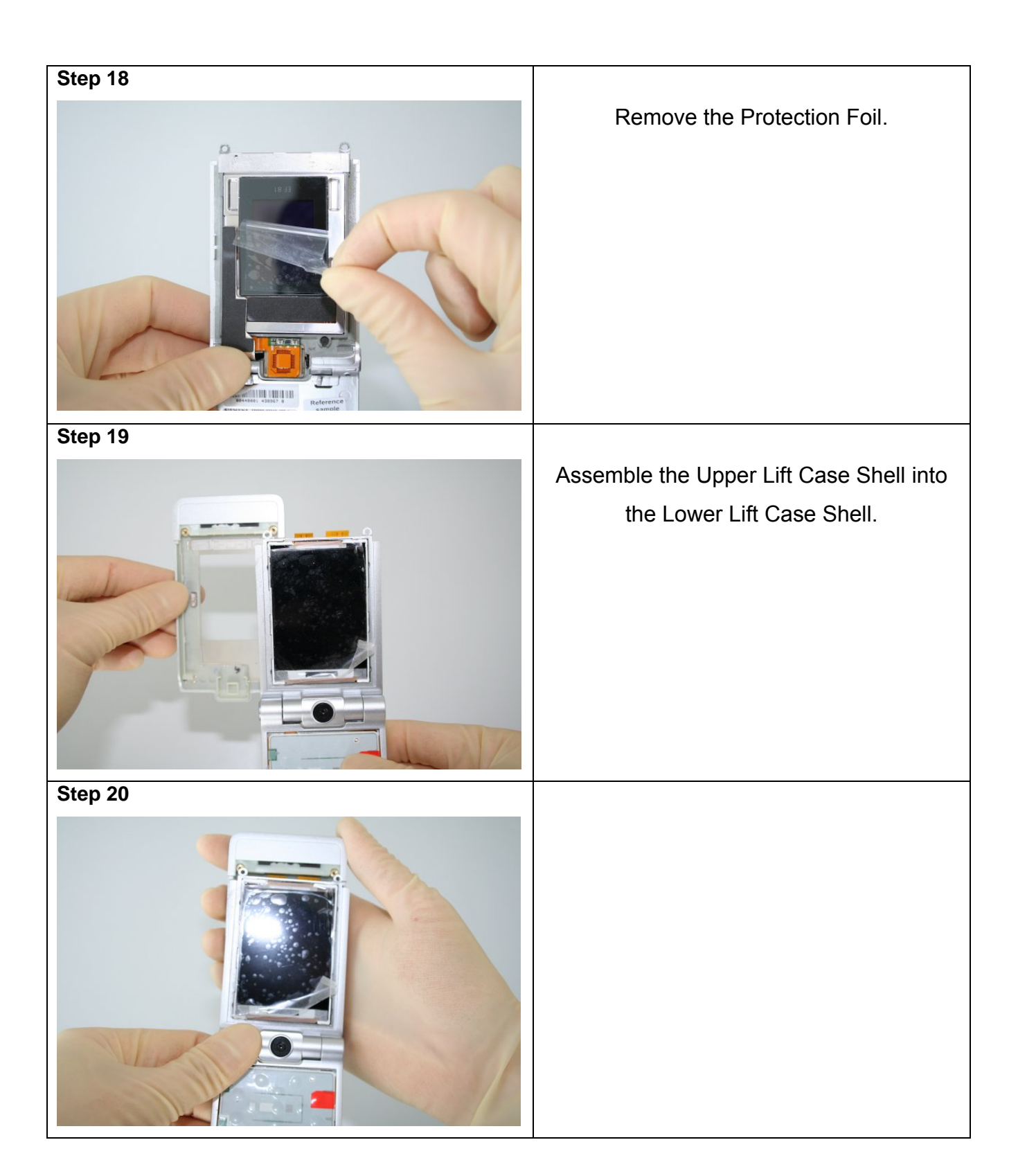

02/2006 Page 27 of 67

| Step 21               |                                                        |
|-----------------------|--------------------------------------------------------|
|                       | Place the screws with the Torque –<br>Screwdriver T5+. |
| Step 22               |                                                        |
|                       | Remove the Protection Foil.                            |
| Step 23               |                                                        |
| BEND-SIEMENS<br>EF 81 | Assemble the Display Window.                           |

02/2006 Page 28 of 67

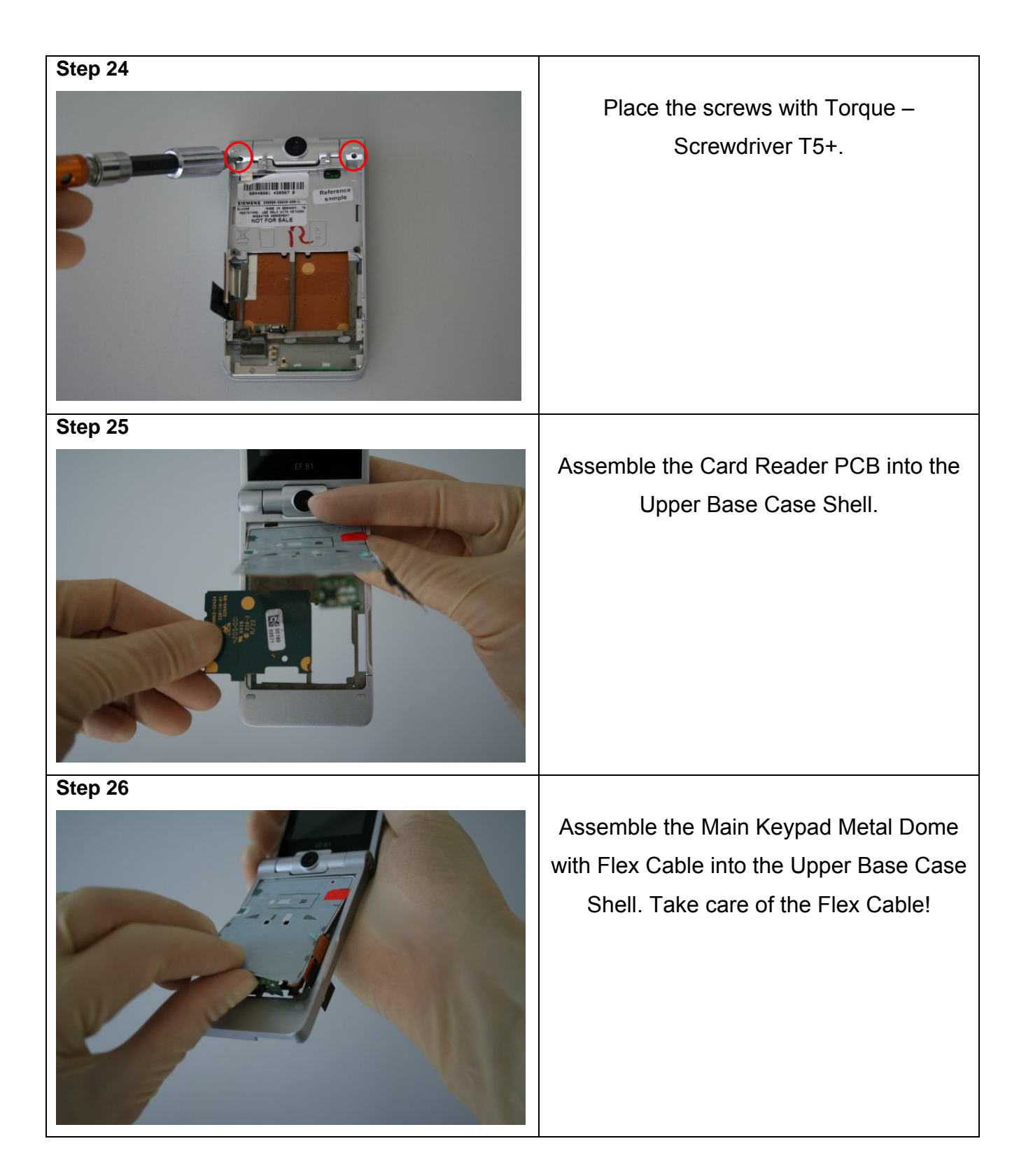

02/2006 Page 29 of 67

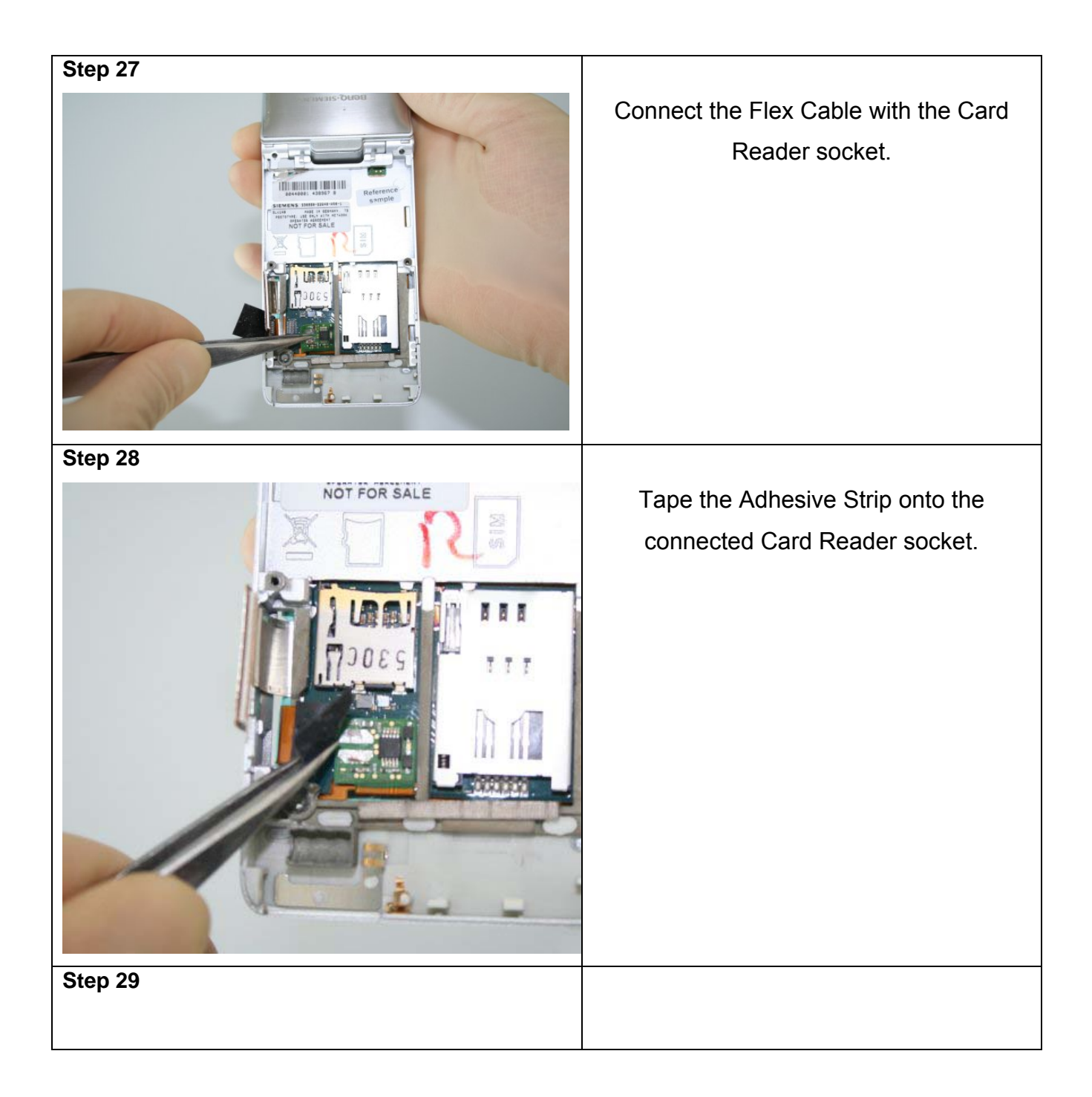

# **Benq** mobile

Release 1.0

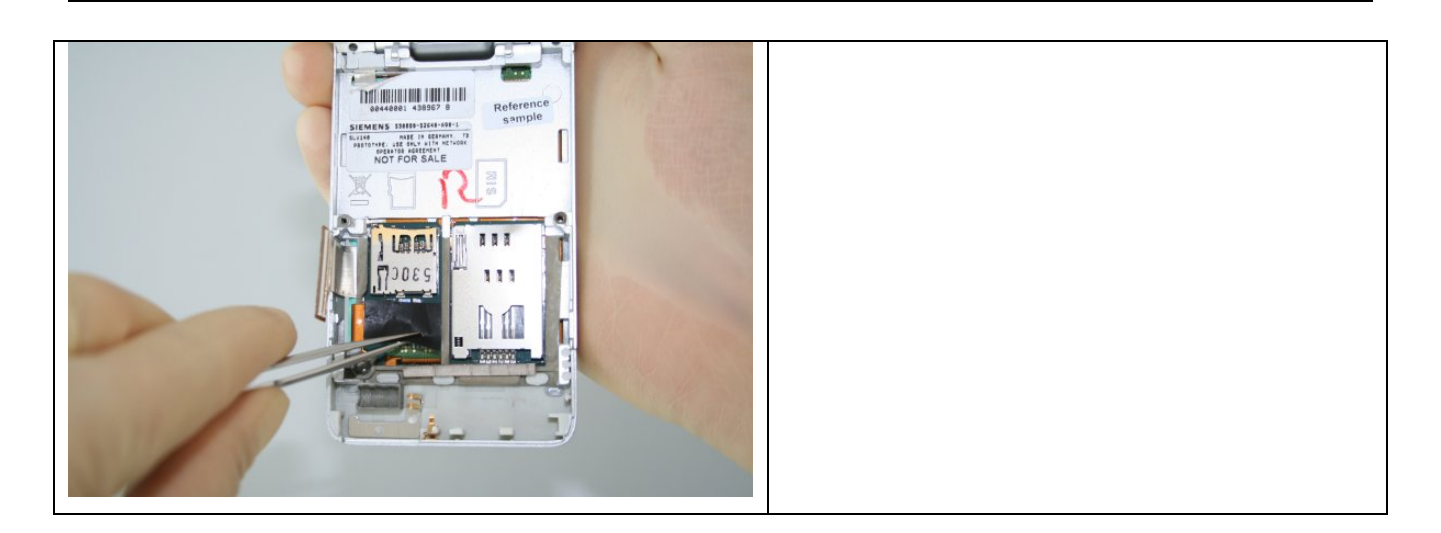

Technical Documentation TD\_Repair\_L2.5L\_EF81\_R1.0.pdf 02/2006 Page 31 of 67

Company Confidential 2006©BenQ

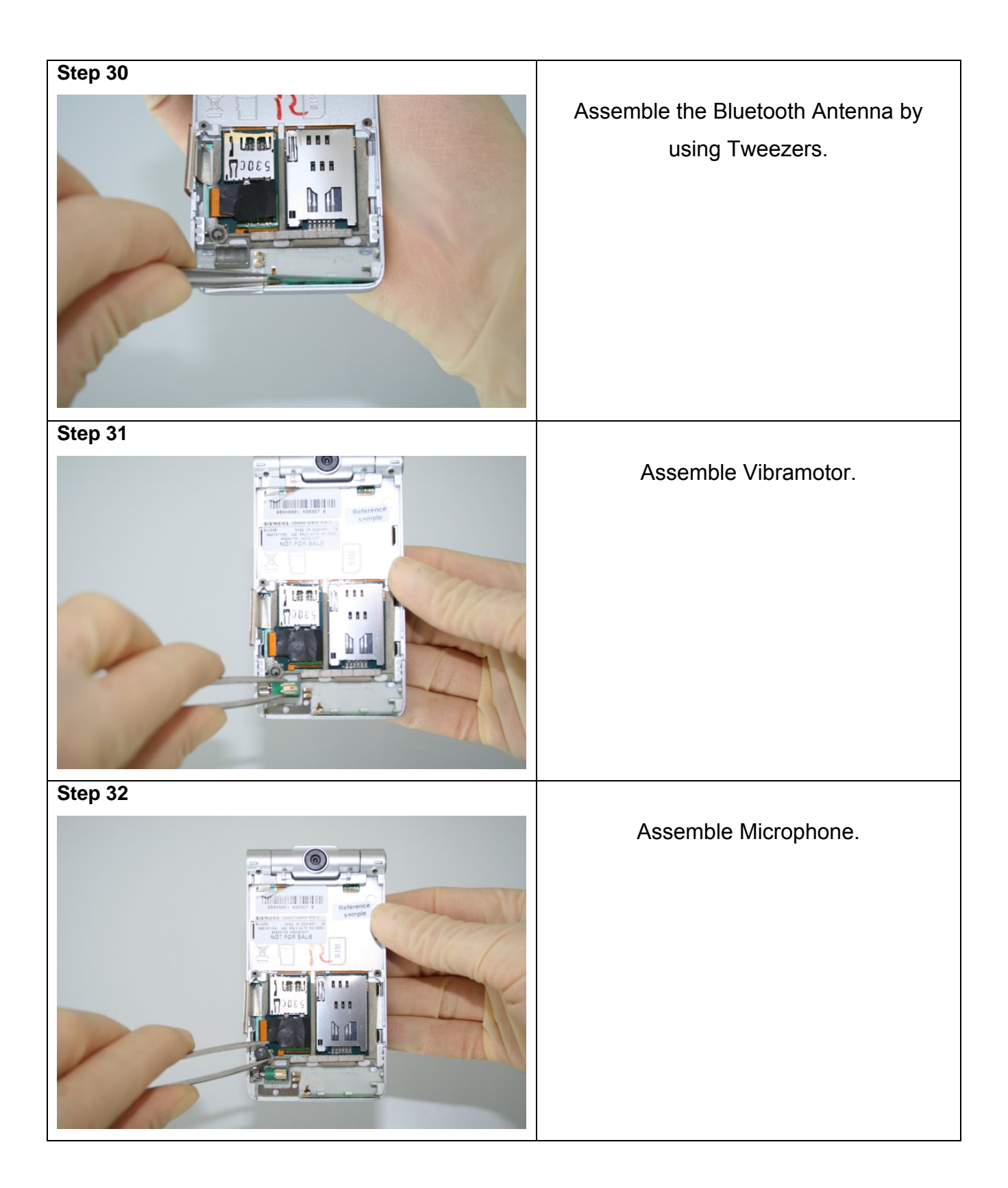

02/2006 Page 32 of 67

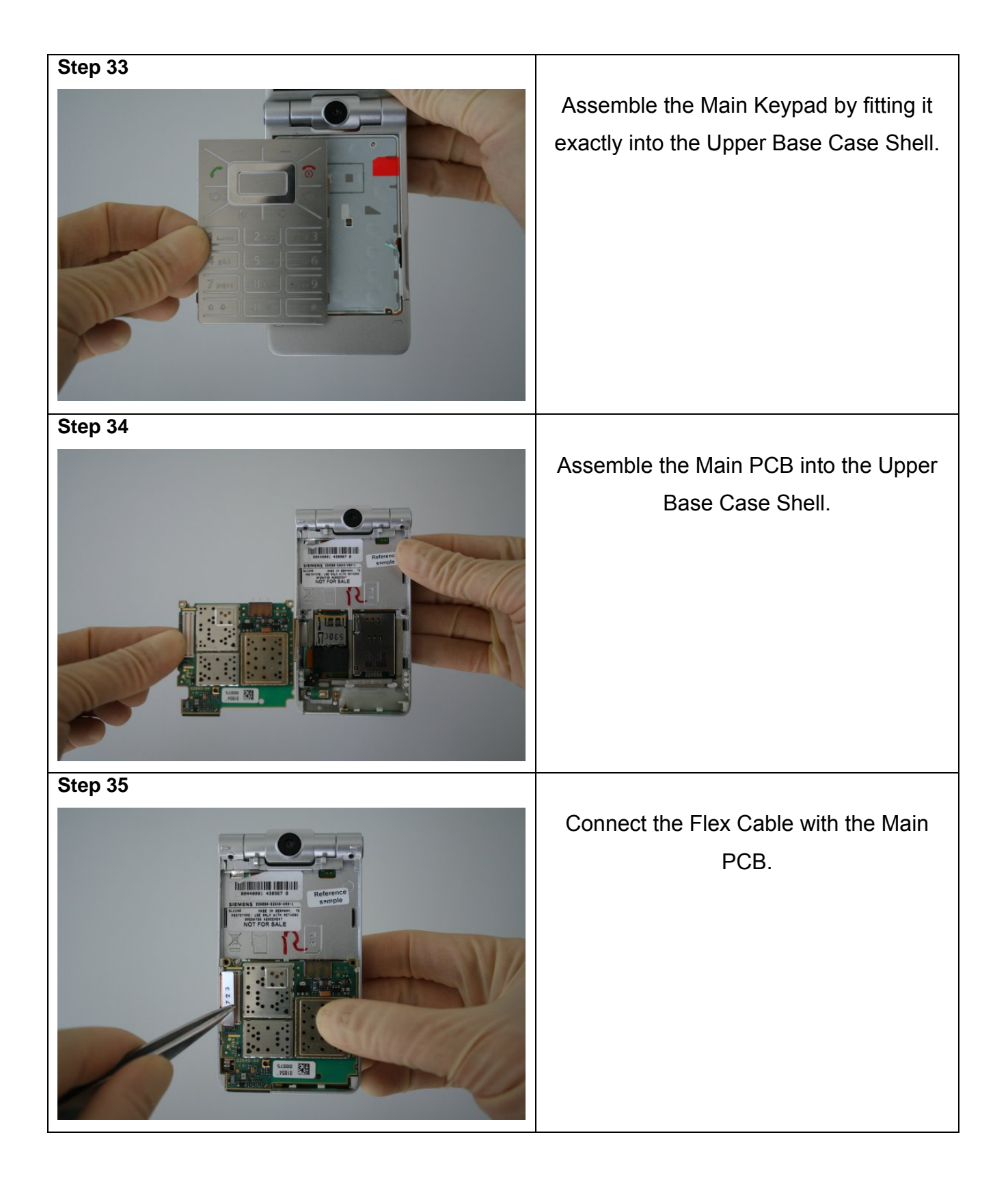

02/2006 Page 33 of 67

| Step 36  |                                                |
|----------|------------------------------------------------|
|          | Assemble Battery.                              |
| Step 37  |                                                |
| <image/> | Assemble Rear Cover.                           |
|          | Place screws with Torque – Screwdriver<br>T5+. |
|          |                                                |

02/2006 Page 34 of 67

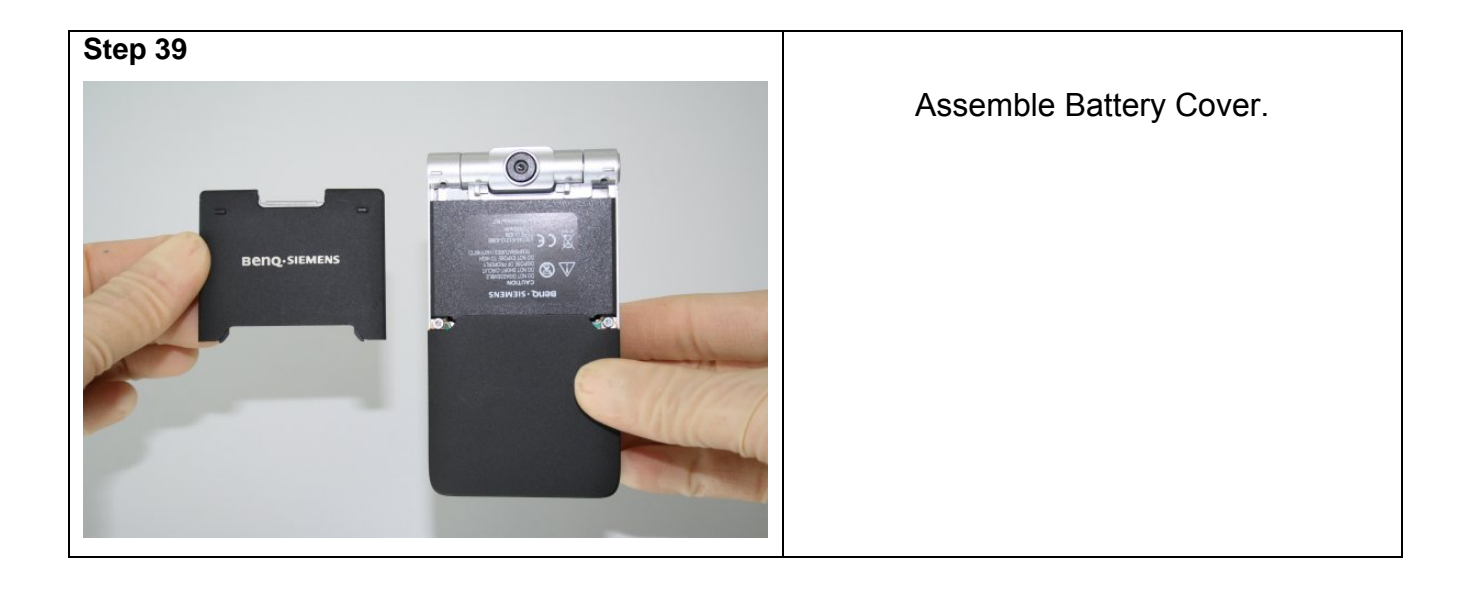

02/2006 Page 35 of 67

# 6 BenQ Service Equipment User Manual

#### Introduction

Every LSO repairing BenQ handset must ensure that the quality standards are observed. BenQ has developed an automatic testing system that will perform all necessary measurements. This testing system is known as:

#### **BenQ Mobile Service Equipment**

• For disassembling / assembling

| Torque – Screwdriver<br>Part Number: F 30032 – P 228 – A1                             |
|---------------------------------------------------------------------------------------|
| Opening tool<br>(Case opening without destroying)<br>Part Number: F 30032 – P 38 – A1 |
| Alternative Opening tool<br>Part Number: F30032 – P583 – A1                           |
| Tweezers                                                                              |

• For testing

All mobile phones have to be tested with the GRT – Software. The service partner is responsible to ensure that all required hardware is available.

For additional Software and Hardware options as well as the supported GRT equipment, please check the GRT User manual.

| Technical Documentation       | 02/2006       |
|-------------------------------|---------------|
| TD_Repair_L2.5L_EF81_R1.0.pdf | Page 36 of 67 |

# 7 GRT Software: Functionality Configuration

Note: Not implemented in GRT Version 3.x. For Software Update please use the tool 3GSWUP\_FU. Manual and Software are available in the Technical Support section of the C-market.

Sep 1: Select "Settings >> SWUP / JPICS"

| Settings GRM SWUpdate ?  |                   |               |                           |
|--------------------------|-------------------|---------------|---------------------------|
| Equipment                |                   |               | MobileInfo                |
| General                  | LLimit III imit I | Recult Status | IMEL                      |
|                          | Conne o conne i   | result Status | actual SW/Version         |
| Swup/JPics               |                   |               | Talkine                   |
|                          |                   |               | Operating Time hhmmiss    |
|                          |                   |               | Hardware ID               |
|                          |                   |               | ASIC                      |
|                          |                   |               | Display                   |
|                          |                   |               | Contrast                  |
|                          |                   |               |                           |
|                          |                   |               | Error Code                |
|                          |                   |               |                           |
|                          |                   |               |                           |
|                          |                   |               |                           |
|                          |                   |               | Siemens Phone with S-Gold |
| Start GoNoGo-Test        |                   | RepairMode    | E                         |
| and all from Description |                   |               |                           |
| actual Error Description |                   |               |                           |
|                          |                   |               |                           |
|                          |                   |               |                           |
|                          |                   |               |                           |
|                          |                   |               |                           |
|                          |                   |               |                           |

Step 2: Proceed as follows:

- Select all required Variants you need to repair (click onto the "+" in front of the product name.
- Check Com-Port setting. If necessary change it
- Check speed setting. Select always the lowest speed if your PC does not have a fast serial card
- Enter the value for "JPICS Server Timeout". Be careful, this value defines how long GRT tries to reach the server until you get an error message. Do not select a very long time

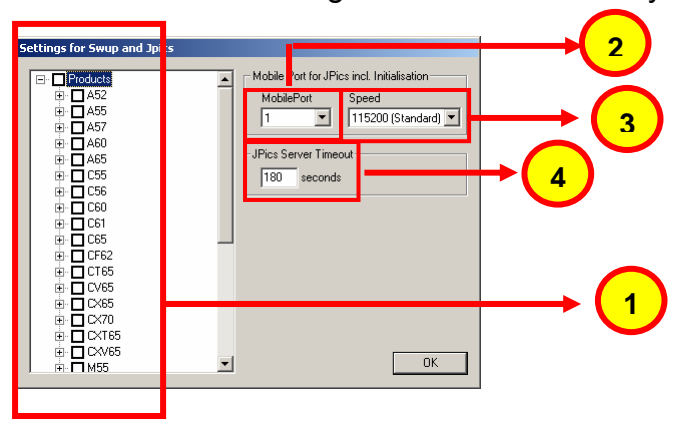

Technical Documentation TD\_Repair\_L2.5L\_EF81\_R1.0.pdf 02/2006 Page 37 of 67

#### Step 3: Connect to GRM Server

I

• Choose in the section "GRM" the "Connect to GRM Database" functionality

| ↓ · · · · · · · · · · · · · · · · · · ·                                                                                                    |                                                                                                    |
|----------------------------------------------------------------------------------------------------|----------------------------------------------------------------------------------------------------|
| Settinos _com _SWIIndeta _ 2                                                                                                    |                                                                                                    |
| Most Carlos       MobileInfo         Mpos Description       ILLimit         Mpos Description       IME         MobileInfo       IME         Actual SWErsing       IME         Actual SWErsing       IME         Actual SWErsing       IME         Talking       Inhummas         Hardware ID       ASIC         Display       Contrast         Stert GoNoGo-fest       Reperifiede         actual Error Description       Stert GoNoGo-fest |                                                                                                    |
| Connect GRM Database       Username :       Mustermann       Password :                                                                                                    | Enter your GRT-Username and<br>Password into this fields                                                 |
| Connect Protocol Cancel                                                                                                    | Activate always both boxes if you                                                                        |
| I✓ Update Sequence Files<br>I✓ Update Firmware                                                                                                    | with "Connect"                                                                                           |
| Status                                                                                                    |                                                                                                    |
| Configure GRM connection settings                                                                                                    | It you IT infrastructure parameter<br>have changed, use this button to<br>move to the configuration mask |

• End the connection with a click onto the "Exit button" (appearing after successful data exchange)

# GRT Software has now finished all required settings and configuration tasks. All files have been down- and uploaded.

# In dependency of the selected number of mobile phones and variants the volume of transferred date could be (~100MB)

Technical Documentation TD\_Repair\_L2.5L\_EF81\_R1.0.pdf 02/2006 Page 38 of 67

# 8 GRT Software: Regular Usage

Step 1: Select the section SWUpdate

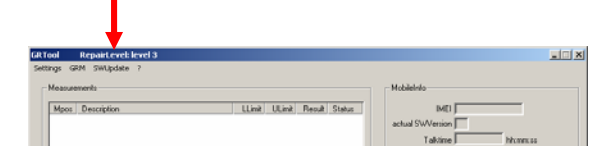

Step 2: Choose the area you want to work with

| Please choose your update concept            |  |  |  |  |  |
|----------------------------------------------|--|--|--|--|--|
| PersonalRepair OperatorSwap OperatorSWUpdate |  |  |  |  |  |
| Cancel                                       |  |  |  |  |  |
|                                              |  |  |  |  |  |

#### • Personal Repair

Personal Repair is always accessible. Basis for the decision if a SW-Update is authorised by Siemens is the so called <u>Service Release-Table</u>.

Example: Mobile Phone has already SW50. <u>Service -Release-Table</u> shows SW50

In this case SW-Update is not necessary and therefore not authorised

In any case customer data can be erased on request. (xfs and mapping have to be activated) Of course **JPICS** hardware and authorisation have to be available.

#### • Operator SWAP

This area is only accessible if you are released by the service management to perform SW-Updates for Net-Operators. Basis for the decision if a SW-Update is authorised by Siemens is the so called <u>Master-Table</u>.

Customer data will be erased without any exception and any chance to influence by the user. **JPICS** hardware and authorisation have to be available.

#### • Operator SWUpdate

This area is only accessible if you are released by the service management to perform SW-Updates for Net-Operators. Basis for the decision if a SW-Update is authorised by Siemens is the so called <u>Master-Table</u>.

Like in "Personal Repair" customer data can be erased on request. (xfs and mapping have to be activated) Of course **JPICS** hardware and authorisation have to be available.

Technical Documentation TD Repair L2.5L EF81 R1.0.pdf 02/2006 Page 39 of 67

## 8.1 Window explanation

This general explanation is valid for all SW-Update channels (Personal Repair, Operator SWAP, Operator SWUpdate)

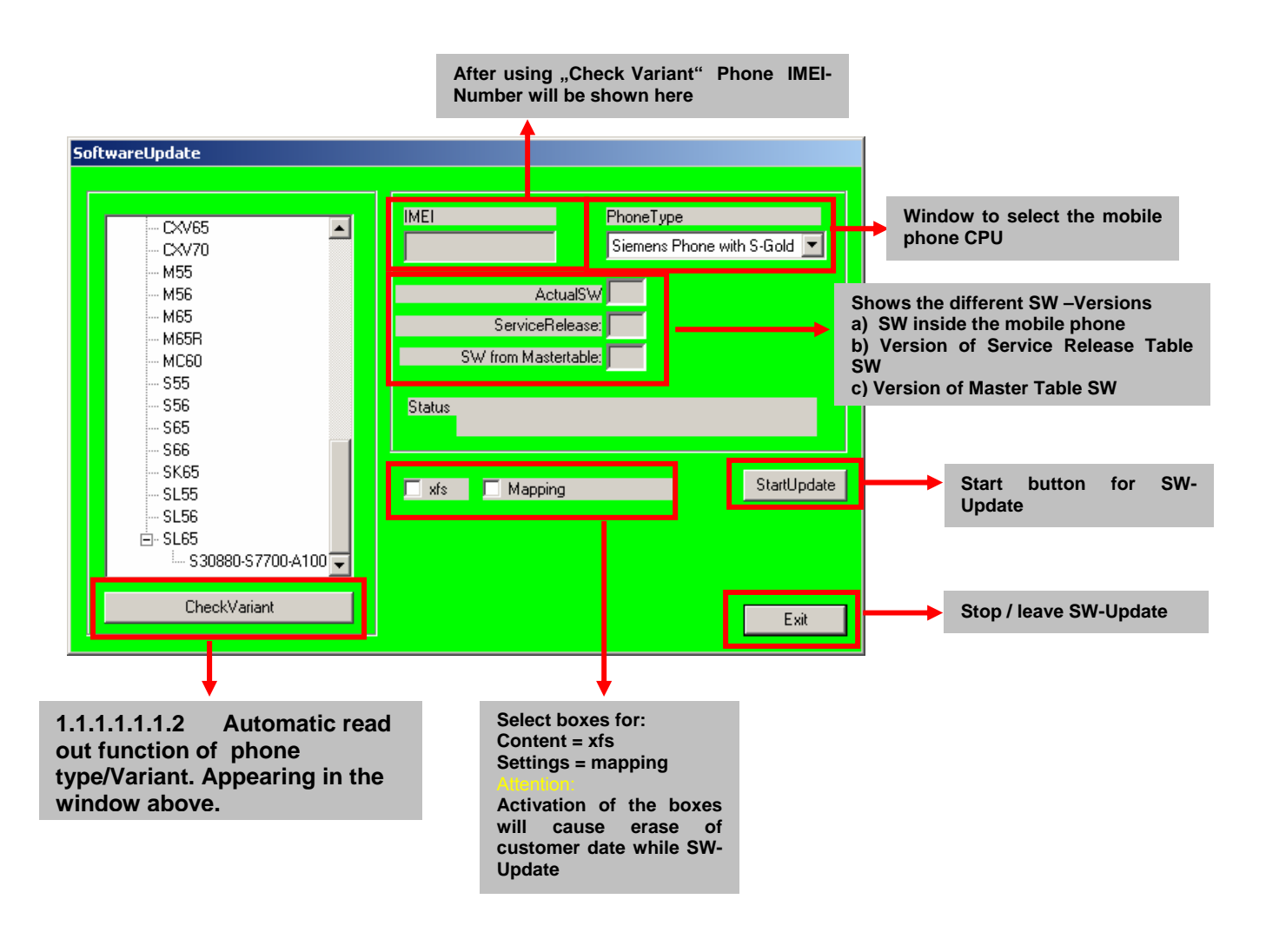

#### **Remarks:**

In case of malfunction please check

- o Is the correct phone type selected
- Is the correct COM-Port selected
- If a variant is missing, move back to Settings select the missing variant and conncet the GRM Server. Then continue with SW-Update.

Technical Documentation TD\_Repair\_L2.5L\_EF81\_R1.0.pdf 02/2006 Page 40 of 67

# 8.2 Case 1: Personal Repair (green)

**Step 1:** Carry out step 1 - 4 to start SW-Update.

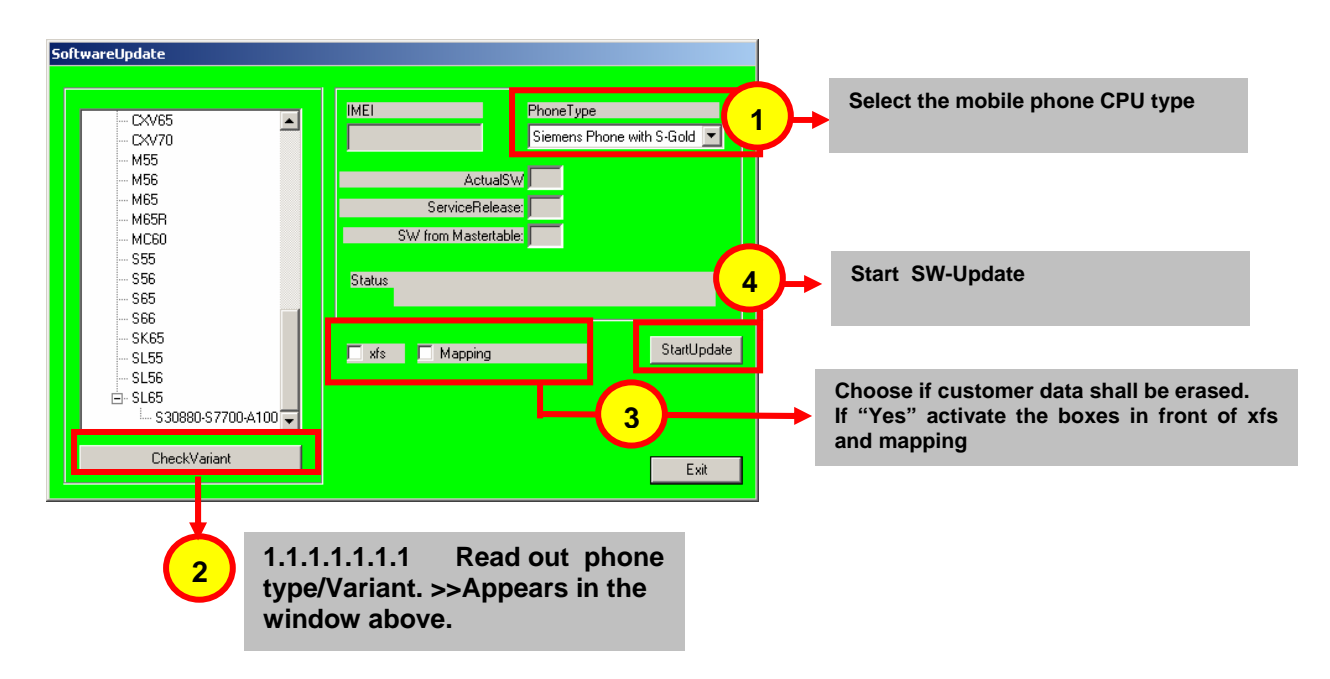

#### Remarks:

- The decision about a Siemens authorised SW-Update depends only on the <u>Service Release-Table</u>.
- The SW which is booted by GRT can be below the SW mentioned in the <u>Service Release Table</u>, if this SW is not released for the Net-Operator
- If **xfs** and **mapping** are activated, GRT will erase in any case the customer data even if the action is cancelled.
- If the user wants to download an other variant then the automatically identified one, he has simply to select an other variant from the list. Afterwards he has to start the SW-Update

Technical Documentation TD\_Repair\_L2.5L\_EF81\_R1.0.pdf 02/2006 Page 41 of 67

## 8.3 Case 2: Operator SWAP (red)

**Step 1:** Carry out step 1 - 4 to start SW-Update.

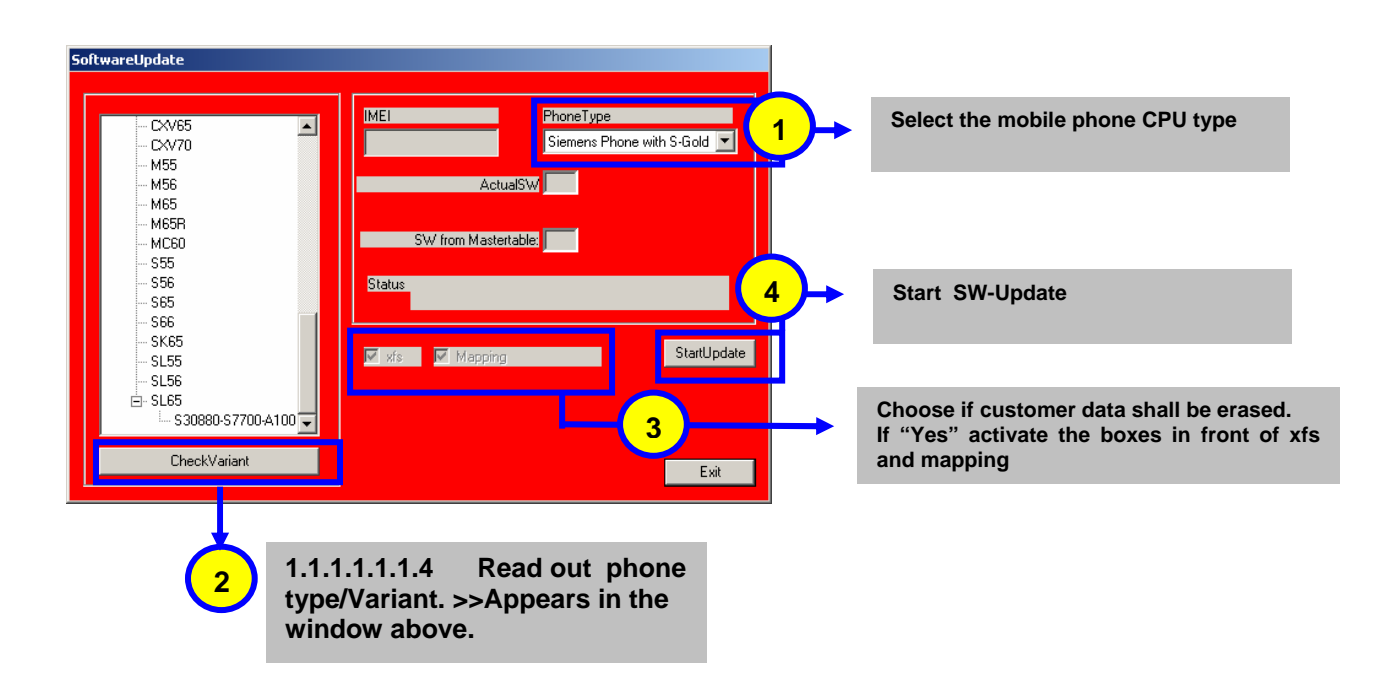

#### **Remarks:**

- The decision about a Siemens authorised SW-Update depends only on the <u>Master-Table</u>.
- The user has no chance to influence the decision
- **Xfs** and **mapping** are always activated there is no chance to deactivate them. GRT will erase in any case the customer data even if the action is cancelled.
- If the user wants to download an other variant then the automatically identified one, he has simply to select an other variant from the list. Afterwards he has to start the SW-Update

Technical Documentation TD\_Repair\_L2.5L\_EF81\_R1.0.pdf 02/2006 Page 42 of 67

## 8.4 Case 3 Operator SWUpdate (blue)

**Step 1:** Carry out step 1 – 4 to start SW-Update.

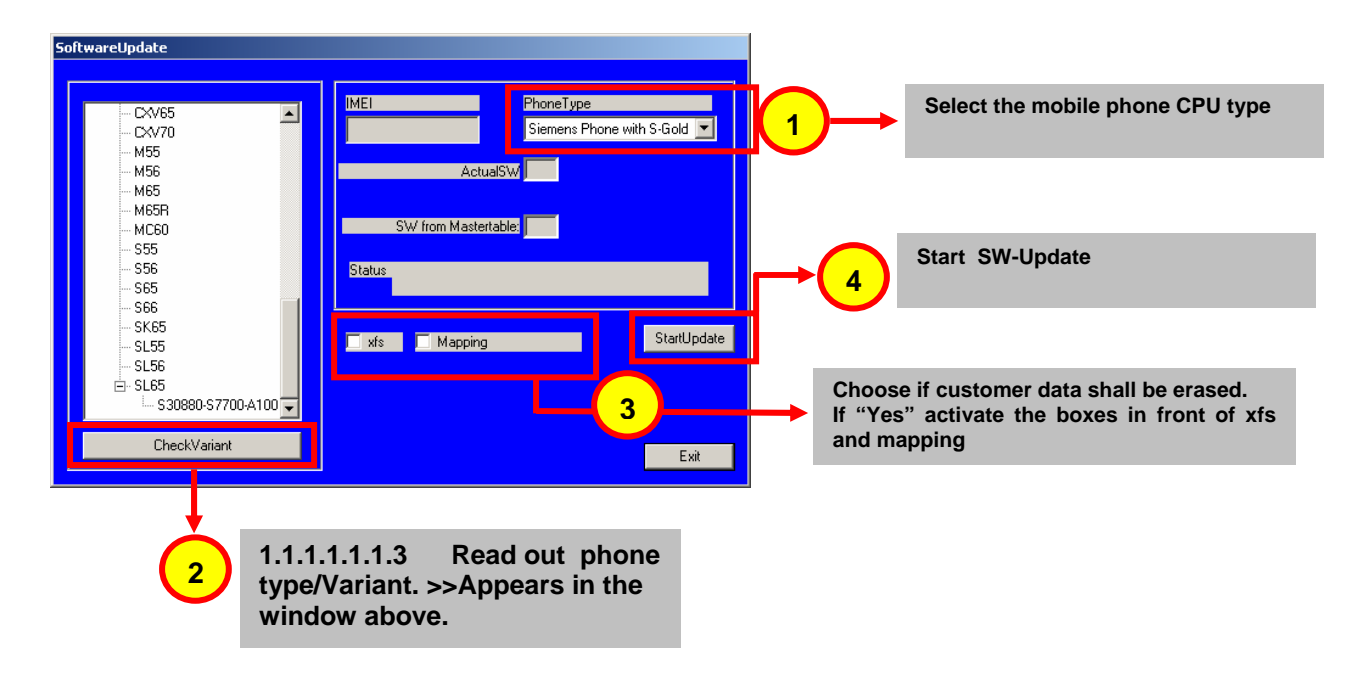

#### **Remarks:**

- The decision about a Siemens authorised SW-Update depends only on the <u>Master-Table</u>.
- The user has no chance to influence the decision
- **Xfs** and **mapping** can be activated on demand. GRT will erase in any case the customer data even if the action is cancelled.
- If the user wants to download an other variant then the automatically identified one, he has simply to select an other variant from the list. Afterwards he has to start the SW-Update

Technical Documentation TD\_Repair\_L2.5L\_EF81\_R1.0.pdf 02/2006 Page 43 of 67

## **9 JPICS** (Java based Product Information Controlling System)

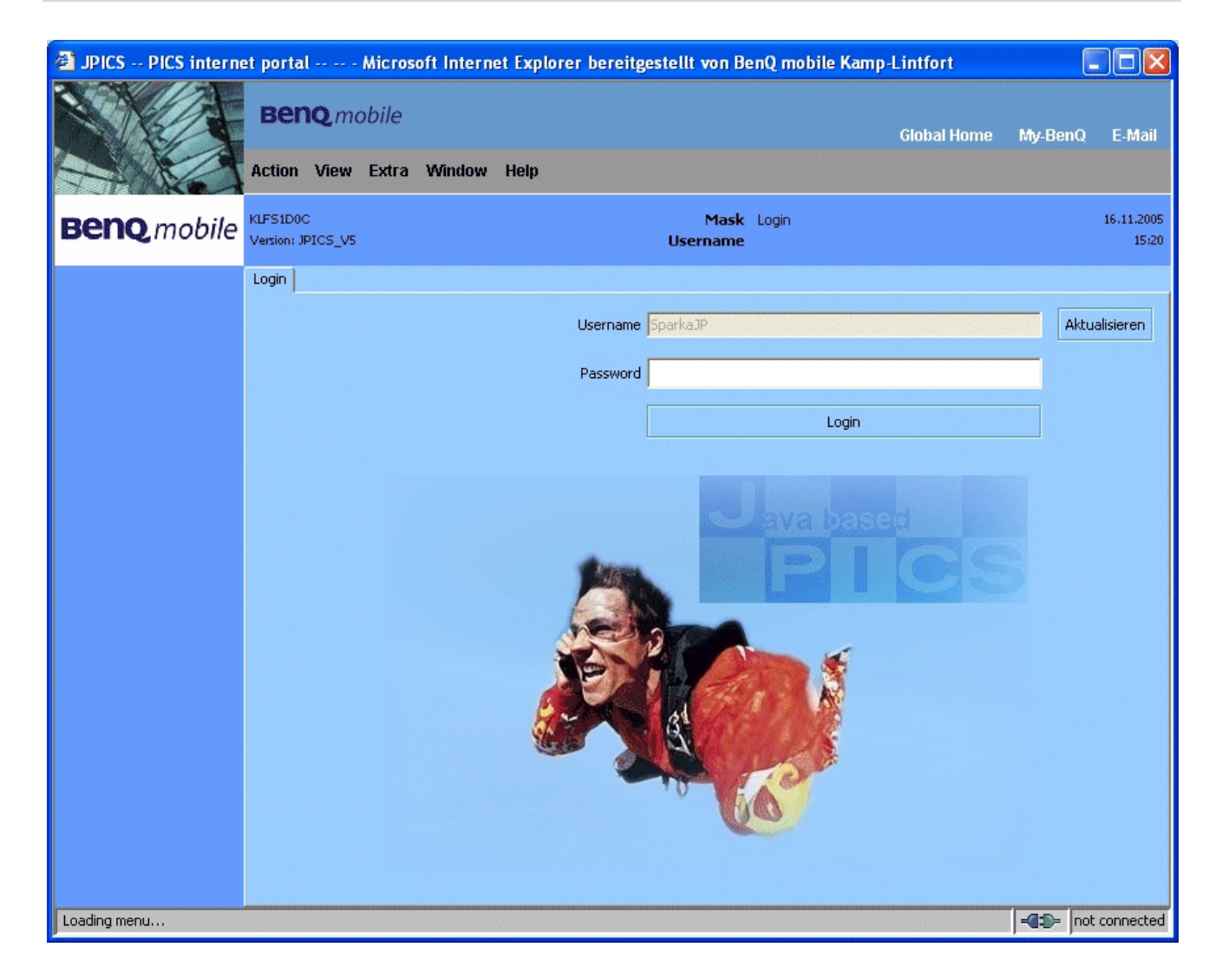

#### **Overview**

The following functions are available for the LSO:

- General mobile information
- Generate PINCODE
- Generate SIMLOCK UNLOCK Code
- Print IMEI labels

Technical Documentation TD\_Repair\_L2.5L\_EF81\_R1.0.pdf 02/2006 Page 44 of 67

# **Benq** mobile

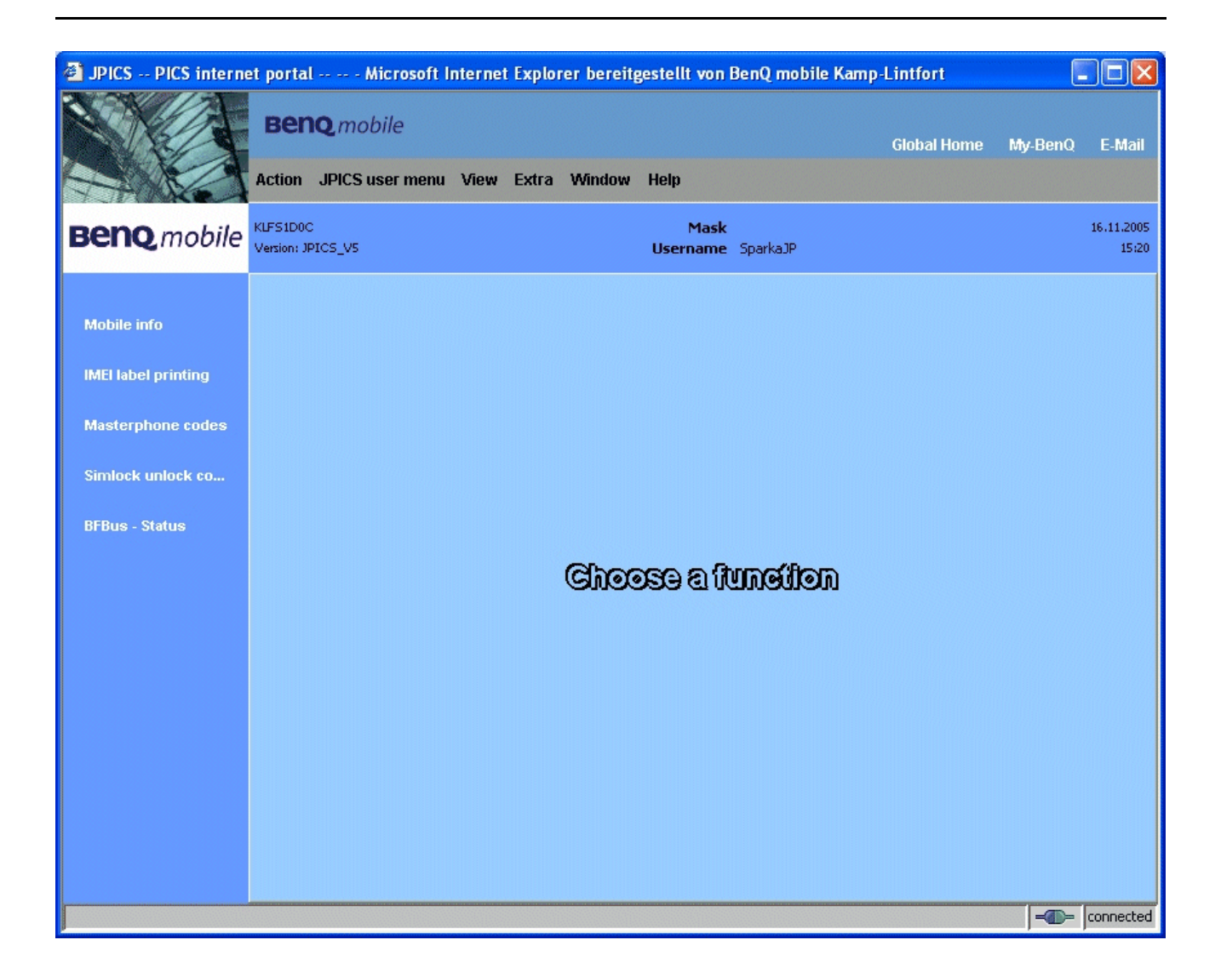

The access to the JPICS server which is located in Kamp – Lintfort is protected by chip card and in addition using secure socket layer (SSL) connection.

The JPICS server is only available for authorized users with a specially coded smart card. These smart cards and the administration of the JPICS web server and the PICS database – server can only be provided by the JPICS – TRUST – Center of the <u>responsible</u>

department in Kamp - Lintfort.

In case of any questions or requests concerning smart cards or administration of the databases please ask your responsible BenQ Customer Care Manager.

#### Installation overview

The following installation description assumes that a web browser is already installed. JPICS is tested with the following browsers:

- 1. Internet Explorer Version 5.5 and higher
- 2. <u>Netscape</u> Version 6 and higher

For further information regarding supported browsers, browser version and supported operating systems, see the <u>Sun FAQ's</u>.

Here is a step by step instruction to install all the required components:

#### It is necessary to follow this order!

- 1. <u>Smart Card Reader</u> (Omnikey: Cardman 2020 USB or Cardman 3121 USB)
- 2. CardOS interface (Siemens Version 3.0 B)
- 3. Java Runtime Environment (Sun)
- 4. Java additional components

# Every user is responsible for a proper installation matching the license agreements.

For installation and further access you need the following:

- 1. The JPICS Installation CD
- The Smart Card JPICS. These cards can be ordered via your responsible Customer Care Manager within Siemens or on <u>http://jpics.siemens.com/jpics/admin/request-new\_jpics.jsp</u>
- 3. A supported Smart Card Reader (Omnikey Cardman) in order to access your Smart Card.

<u>Remark:</u> We recommend using Cardman 2020 USB or Cardman 3121 USB. Serial card readers are not supported!!!

#### **Generate Codes**

In the JPICS application you can choose to generate:

- Masterphone codes
- Simlock Unlock Codes

#### Masterphone codes

The Masterphone code is used to unlock blocked mobiles.

**Masterphone codes** can only be supplied for mobiles which have been delivered in a regular manner.

| 🗿 JPICS PICS interne                | t portal Microsoft Internet Explorer bereitgestellt von BenQ mobile Kamp                                                | -Lintfort   |                     |
|-------------------------------------|----------------------------------------------------------------------------------------------------|-------------|---------------------|
|                                     | Beng mobile<br>Action JPICS user menu View Extra Window Help                                                            | Global Home | My-BenQ E-Mail      |
| <b>Benq</b> mobile                  | KLFS1D0C     Mask     Masterphone-Code*       Version: 1.0     Username     SparkaJP                                    |             | 16.11.2005<br>15:22 |
| Mobile info                         | Troubleshooting Masterphone-Code Input IMEI 351630000011691 Execute DB-Location Kamp-Lintfort                           |             |                     |
| Masterphone codes                   | Mobile data Producttype SL55 Deliverypartnumber L36880-N4910-A150-31                                                    |             |                     |
| Simlock unlock co<br>BFBus - Status | SW version         000         Partnumber         530880-54910-A100-53           Warranty         Status         Normal |             | 5155                |
|                                     | Delivery information Deliverynote LC00001579 Deliverydate 15.09.05 Mobile codes Mobile unlock code *#0003*40158737#     |             |                     |
|                                     |                                                                                                    |             |                     |
|                                     |                                                                                                    |             |                     |

#### Simlock – Unlock – Code

The **Simlock – Unlock – Codes** can only be generated if the following conditions are given:

- Mobile must have an active **Simlock** inside.
- The user must be given the authorization to obtain **Simlock Unlock Codes** for the variant of the operator to which the mobile was delivered last time.

| JPICS PICS internet | et portal Microsoft Internet Ex                                                     | plorer bereitgestellt                       | t von BenQ mobile Kamp          | -Lintfort   |                     |
|---------------------|-------------------------------------------------------------------------------------|---------------------------------------------|---------------------------------|-------------|---------------------|
|                     | BENQ mobile<br>Action JPICS user menu View Ex                                       | tra Window Help                             |                                 | Global Home | My-BenQ E-Mail      |
| Benq.mobile         | KLFS1D0C<br>Version: 1.0                                                            | Mask S<br>Username S                        | 5imlock-Unlock-Code<br>5parkaJP |             | 16.11.2005<br>15:23 |
| Mobile info         | Simlock-Unlock-Code<br>Get information for given IMEI<br>IMEI 350673547180612 Exect | ute DB-Location                             | Kamp-Lintfort                   |             |                     |
| Masterphone codes   | Mobile data Producttype C45                                                         | Deliverypartnumber                          | L36880-55100-X139-15            |             |                     |
| BFBus - Status      | Warranty 21.08.05                                                                   | Status                                      | Normal                          |             | C45                 |
|                     | Deliverynote 0066015319                                                             | Deliver                                     | ydate 22.08.03                  |             |                     |
|                     | Networkcode S. Providercode                                                         | Network Mastercode<br>S. Provider Mastercod | e [                             |             |                     |
|                     | SIM-Mastercode Corporatecode                                                        | SIM-Reeanablecode<br>Corporate Mastercode   |                                 |             |                     |
|                     | Network Subnet Code                                                                 | Network Subnet Maste                        | rcode <b>*#0004*28101158#</b>   |             |                     |
|                     |                                                                                     |                                             |                                 |             |                     |

## **Printing IMEI label**

The module "**printing IMEI label**" offers the possibility to re-print IMEI labels for mobiles again.

| 🗿 JPICS PICS interne | et portal Microsoft Internet Explorer bereitgestellt von BenQ mobile Kamp-Lintfort |                |
|----------------------|------------------------------------------------------------------------------------|----------------|
|                      | Beng mobile<br>Global Home                                                         | My-BenQ E-Mail |
| Beno mobile          | KLFS1D0C Mask Reprint IMEI Label                                                   | 16.11.2005     |
| Benginoone           | Version: 1.4 Username SparkaJP                                                     | 15:24          |
| Mobile info          | Reprint IMEI Label                                                                 |                |
| IMEI label printing  | IMEI 351630000011691 Principize DB-Location Kamp-Lintfort                          |                |
| Masterphone codes    | Print test label(s)                                                                |                |
| Simlock unlock co    |                                                                                    |                |
| BFBus - Status       |                                                                                    |                |
|                      |                                                                                    |                |
|                      |                                                                                    |                |
|                      |                                                                                    |                |
|                      |                                                                                    |                |
|                      |                                                                                    |                |
|                      |                                                                                    |                |
|                      |                                                                                    |                |
|                      |                                                                                    |                |
|                      |                                                                                    | - connected    |

You are able to print 1 label in just one step.

To prevent that misaligned labels are being printed, the setting "Print test labels =  $\checkmark$ " is activated by default. After having printed a well aligned test label you can uncheck the setting and print the correct label.

#### Hint:

For correct printing of IMEI labels you must have a **Zebra – label printer** with special material that fits for label printing. This printer has to be connected to local LPT1 printer port (also see Installation of IMPRINT) and MUST feature a printing resolution of 300dpi.

# **10** International Mobile Equipment Identity, IMEI

The mobile equipment is uniquely identified by the International Mobile Equipment Identity, IMEI, which consists of 15 digits. Type approval granted to a type of mobile is allocated 6 digits. The final assembly code is used to identify the final assembly plant and is assigned with 2 digits. 6 digits have been allocated for the equipment serial number for manufacturer and the last digit is spare.

The part number for the EF81 is S30880-2640-#xxx where the last for letters specify the housing and software variant.

EF81 series IMEI label is accessible by removing the battery.

Re – use of IMEI label is possible by using a hair – dryer to remove the IMEI label.

On this IMEI label, BenQ has also includes the data code for production or service, which conforms to the industrial standard DIN EN 60062. The data code comprises of 2 characters: first character denotes the **year** and the second character denotes the **month**.

#### For example: S5

| CODE | Year | Month | CODE |
|------|------|-------|------|
| Р    | 2002 | MARCH | 3    |
| R    | 2003 | APRIL | 4    |
| S    | 2004 | ΜΑΥ   | 5    |
| Т    | 2005 | JUNE  | 6    |
| U    | 2006 | JULY  | 7    |

number, exit code and

To display the IMEI

SW/HW version, key: \* # 0 6 #

# **11** General Testing Information

#### **General Information**

The technical instruction for testing GSM mobile phones is to ensure the best repair quality.

#### Validity

This procedure is to apply for all from Siemens AG authorized level 2 up to 2.5e workshops.

#### Procedure

All following checks and measurements have to be carried out in an ESD protected environment and with ESD protected equipment/tools. For all activities the international ESD regulations have to be considered.

#### Get delivery:

- Ensure that every required information like fault description, customer data a.s.o. is available.
- > Ensure that the packing of the defective items is according to packing requirements.
- Ensure that there is a description available, how to unpack the defective items and what to do with them.

#### Enter data into your database:

(Depends on your application system)

- Ensure that every data, which is required for the IRIS-Reporting is available in your database.
- > Ensure that there is a description available for the employees how to enter the data.

#### Incoming check and check after assembling:

#### **!! Verify the customers fault description!!**

- After a successful verification pass the defective item to the responsible troubleshooting group.
- If the fault description can not be verified, perform additional tests to save time and to improve repair quality.
  - Switch on the device and enter PIN code if necessary unblock phone.
  - Check the <u>function</u> of all **keys** including **side keys**.
  - Check the display for error in line and row, and for illumination.
  - Check the **ringer/loudspeaker** acoustics by individual validation.
  - Perform a **GSM Test** as described on page 36.

#### Check the storage capability:

- > Check internal resistance and capacity of the battery.
- > Check battery charging capability of the mobile phone.
- > Check charging capability of the power supply.
- > Check current consumption of the mobile phone in different mode.

#### Visual inspection:

- > Check the entire board for liquid damages.
- > Check the entire board for electrical damages.
- > Check the housing of the mobile phone for damages.

#### SW update:

Carry out a software update and data reset according to the master tables and operator/customer requirements.

#### **Repairs:**

The disassembling as well as the assembling of a mobile phone has to be carried out by considering the rules mentioned in the dedicated manuals. If special equipment is required the service partner has to use it and to ensure the correct function of the tools.

If components and especially soldered components have to be replaced all rules mentioned in dedicated manuals or additional information e.g. service information have to be considered

Technical Documentation TD Repair L2.5L EF81 R1.0.pdf 02/2006 Page 52 of 67

#### GSM Test:

With the availability of the GRT Test /Alignment software, this tool has to be used to perform the outgoing test!

>Connect the mobile/board via internal antenna (antenna coupler) and external antenna

(car cradle/universal antenna clip) to a GSM tester

>Use a Test SIM

For Triple Band phones use a separate test case, if the test software allows only one handover.

Skip the GSM Band test cases if not performed by the mobile phone

| Example: | 1. Test file | Band 1 = GSM900 / Band 2 = G | SM1800 |
|----------|--------------|------------------------------|--------|
|          | 2. Test file | Band 1 = GSM1900             |        |

| Inte | Internal Antenna                                      |                                                                                                    |                                                                                                    |                    |  |  |  |
|------|-------------------------------------------------------|----------------------------------------------------------------------------------------------------|----------------------------------------------------------------------------------------------------|--------------------|--|--|--|
|      |                                                       |                                                                                                    |                                                                                                    |                    |  |  |  |
| Test | case                                                  | Parameter                                                                                          | Measurements                                                                                                    | Limits             |  |  |  |
| 1    | Location Update                                       | • GSM Band 1<br>• BS Power = -55 dBm<br>• middle BCCH                                              | Display check                                                                                                    | • individual check |  |  |  |
| 2    | Call from BS                                          | <ul> <li>low TCH</li> <li>highest PCL</li> <li>BS Power = -75 dBm</li> <li>middle BCCH</li> </ul>  | <ul> <li>Ringer/Loudspeaker<br/>check</li> </ul>                                                                                           | • individual check |  |  |  |
| 3    | TX GSM Band 1                                         | <ul> <li>low TCH</li> <li>highest PCL</li> <li>BS Power = -75 dBm</li> <li>middle BCCH</li> </ul>  | <ul> <li>Frequency Error</li> <li>Phase Error RMS</li> <li>Phase Error Peak</li> <li>Average Power</li> <li>Power Time Template</li> </ul> | GSM Spec.          |  |  |  |
| 4    | Handover to GSM Band 2<br>Including Handover<br>Check |                                                                                                    |                                                                                                    |                    |  |  |  |
| 5    | TX GSM Band 2                                         | <ul> <li>low TCH</li> <li>highest PCL0</li> <li>BS Power = -75 dBm</li> <li>middle BCCH</li> </ul> | <ul> <li>Frequency Error</li> <li>Phase Error RMS</li> <li>Phase Error Peak</li> <li>Average Power</li> <li>Power Time Template</li> </ul> | • GSM Spec.        |  |  |  |
| 6    | Call release from BS                                  |                                                                                                    |                                                                                                    |                    |  |  |  |

| Ext | External Antenna                                      |                                                                                                    |                                                                                                    |                       |  |
|-----|-------------------------------------------------------|----------------------------------------------------------------------------------------------------|----------------------------------------------------------------------------------------------------|-----------------------|--|
| 7   | Call from MS                                          | <ul> <li>GSM900</li> <li>high TCH</li> <li>second highest PCL</li> <li>BS Power = -75 dBm</li> <li>middle BCCH</li> </ul> | Keyboard check                                                                                                    | • individual<br>check |  |
| 8   | TX GSM Band 1                                         | <ul> <li>high TCH</li> <li>second highest PCL</li> <li>BS Power = -75 dBm</li> <li>middle BCCH</li> </ul>                 | <ul> <li>Frequency Error</li> <li>Phase Error RMS</li> <li>Phase Error Peak</li> <li>Average Power</li> <li>Power Time Template</li> </ul> | GSM Spec.             |  |
| 9   | RX GSM Band 1                                         | <ul> <li>high TCH</li> <li>BS Power = -102 dBm</li> <li>50 Frames</li> <li>middle BCCH</li> </ul>                         | RX Level     RX Qual     BER Class Ib     BER Class II     BER Erased Frames                                                               | GSM Spec.             |  |
| 10  | Handover to GSM Band 2<br>Including Handover<br>Check |                                                                                                    |                                                                                                    |                       |  |
| 11  | TX GSM Band 2                                         | <ul> <li>high TCH</li> <li>second highest PCL</li> <li>BS Power = -75 dBm</li> <li>middle BCCH</li> </ul>                 | <ul> <li>Frequency Error</li> <li>Phase Error RMS</li> <li>Phase Error Peak</li> <li>Average Power</li> <li>Power Time Template</li> </ul> | GSM Spec.             |  |
| 12  | RX GSM Band2                                          | <ul> <li>high TCH</li> <li>BS Power = -102 dBm</li> <li>50 Frames</li> <li>middle BCCH</li> </ul>                         | RX Level     RX Qual     BER Class Ib     BER Class II     BER Erased Frames                                                               | GSM Spec.             |  |
| 13  | Call release from MS                                  |                                                                                                    |                                                                                                    |                       |  |

#### **Final Inspection:**

The final inspection contains:

- 1) A 100% network test (location update, and set up call).
- 2) Refer to point 3.3.
- 3) A random sample checks of:
  - Data reset (if required)
  - Optical appearance
  - complete function
- 4) Check if PIN-Code is activated (delete the PIN-Code if necessary).

Basis is the international standard of **DIN ISO 2859**.

Use Normal Sample Plan Level II and the Quality Border 0,4 for LSO.

**Remark**: All sample checks must be documented.

Technical Documentation

TD\_Repair\_L2.5L\_EF81\_R1.0.pdf

#### WCDMA Test:

# With the availability of the GRT Test /Alignment software, this tool has to be used to perform the outgoing test!

>Connect the mobile/board via internal antenna (antenna coupler) and external antenna (car cradle/universal antenna clip) to a WCDMA tester

>Use a Test USIM

| Inte | rnal Antenna            |                              |                                                                                                    |                  |
|------|-------------------------|------------------------------|----------------------------------------------------------------------------------------------------|------------------|
|      |                         |                              |                                                                                                    |                  |
| Test | case                    | Parameter                    | Measurements                                                                                                    | Limits           |
| 1    | Location Update         | Band 1                       |                                                                                                    |                  |
| 2    | Call from NodeB         |                              |                                                                                                    |                  |
| 3    | WCDMA TX Test           | • UARFCN 10750<br>• ULTA -30 | <ul> <li>Peak Power (dBm)</li> <li>Magnitude Error RMS</li> <li>EVM RMS</li> <li>Phase Error RMS</li> <li>Frequence Error Average</li> </ul> | WCDMA Spec.      |
| 4    | Call relaese from NodeB |                              |                                                                                                    |                  |
| Exte | ernal Antenna           |                              |                                                                                                    |                  |
| 5    | Call from UE            |                              |                                                                                                    |                  |
| 6    | Audio Test              |                              | Audio Loop                                                                                                    | Individual check |
| 7    | WCDMA TX Min Power      |                              | <ul> <li>Peak Power (dBm)</li> <li>Magnitude Error RMS</li> <li>EVM RMS</li> <li>Phase Error RMS</li> <li>Frequence Error Average</li> </ul> | WCDMA Spec       |
| 8    | WCDMA TX Max Power      |                              | <ul> <li>Peak Power (dBm)</li> <li>Magnitude Error RMS</li> <li>EVM RMS</li> <li>Phase Error RMS</li> <li>Frequence Error Average</li> </ul> | WCDMA Spec       |
| 9    | Call relaese from NodeB |                              |                                                                                                    |                  |
| 10   | Test RX BER             | • UARFCN 10750<br>• ULTA -30 | Bit Error Rate     Block Error Rate                                                                                                    | WCDMA Spec       |

# Annex 1

Test SIM Card

There are two different "Test SIM Cards" in use:

1) Test SIM Card from the company "ORGA"

| Pin 1 number: | 0000     |
|---------------|----------|
| PUK 1 :       | 12345678 |
| Pin 2 number: | 0000     |
| PUK 2 :       | 23456789 |

#### 2) Test SIM Card from the company "T-D1"

| Pin 1 number: | 1234     |
|---------------|----------|
| PUK :         | 76543210 |

| Pin 2 number: | 5678     |
|---------------|----------|
| PUK 2 :       | 98765432 |

# Annex 2

#### **Battery Date Code overview**

| Varta<br>Date code example →<br>Year (N:2001, O:2002)<br>Month (1:Jan, 2:Feb,9:Sep, O:Oct, N:Nov, D:Dec)<br>Revision Letter (A, B,)           |                 | <sup>°</sup> Supplier Code<br>(Maker's marking) |
|----------------------------------------------------------------------------------------------------|-----------------|-------------------------------------------------|
| Hitachi / Maxwell<br>Date code example<br>Year (N:2001, O:2002)<br>Month (1:Jan, 2:Feb,9:Sep, O:Oct, N:Nov, D:Dec)<br>Revision Letter (A, B,) | <u>N 9 A MX</u> | <sup>-</sup> Supplier Code<br>(Maker's marking) |
| Sanyo<br>Date code example →<br>Year (N:2001, O:2002)<br>Month (1:Jan, 2:Feb,9:Sep, O:Oct, N:Nov, D:Dec)<br>Revision Letter (A, B,)           | <u>N 9 A SY</u> | <sup>-</sup> Supplier Code<br>(Maker's marking) |
| NEC<br>Date code example<br>Year (N:2001, O:2002)<br>Month (1:Jan, 2:Feb,9:Sep, O:Oct, N:Nov, D:Dec)<br>Revision Letter (A, B,)               | <u>N 8 A NT</u> | <sup>°</sup> Supplier Code<br>(Maker's marking) |
| Panasonic<br>Date code example<br>Year (N:2001, O:2002)<br>Month (1:Jan, 2:Feb,9:Sep, O:Oct, N:Nov, D:Dec)<br>Revision Letter (A, B,)         |                 | <sup>°</sup> Supplier Code<br>(Maker's marking) |
| Sony<br>Date code example →<br>Year (O:2002, P:2003)<br>Month (1:Jan, 2:Feb,9:Sep, O:Oct, N:Nov, D:Dec)<br>Revision Letter (A, B,)            | PNASO           | Supplier Code<br>(Maker's marking)              |

# 12 Introduction of Service Repair Documentation Level 3 (basic) – EF81

#### 12.1 Purpose

This part of Service Repair Documentation is intended to carry out repairs on BenQ Mobile repair level 3basic (only for workshops without level 3 equipment (special agreement required). The described failures shall be repaired in BenQ authorized local workshops only.

The level 3basic partners are obliged to send exchanged boards (SWAP) to the next higher Service Repair Partner.

All repairs have to be carried out in an ESD protected environment and with ESD protected equipment/tools. For all activities the international ESD regulations have to be considered.

Assembling/disassembling has to be done according to the latest EF81 Level 1-3 repair documentation.

The Service Partner has to ensure that every repaired mobile Phone is checked according to the latest released General Test Instruction document (both documents are available in the Technical Support section of the C-market).

Check at least weekly C-market for updates and consider all EF81 related Customer Care Information

The part number for the EF81 is S30880-S2640-#xxx where the last for letters specify the housing and software variant.

# Scrap Handling: All Scrap information given in this manual are related to the SCRAP-Rules and instructions.

Attention: Consider the new "LEAD-FREE" soldering rules (available in the communication market), avoid excessive heat.

#### 12.2 Scope

This document is the reference document for all BenQ mobile authorised Service Partners which are released to repair BenQ mobile phones up to level 3basic.

## **12.3 Terms and Abbreviations**

# 12.4 List of available Level 3 (basic) parts

| Product | ID    | Order Number      | Description CM                         |
|---------|-------|-------------------|----------------------------------------|
| EF81    | X100  | L50634-Z93-C364   | IO-JACK NANO 12-POL                    |
| EF81    | X1101 | L50634-Z97-C482   | CONNECTOR BATTERY 3-POL X85-2          |
| EF81    | X1400 | L50634-Z97-C447   | CONNECTOR CARDREADER TRANSFLASH        |
| EF81    | X1500 | L50634-Z97-C475   | CONNECTOR SIM CARD READER KE           |
| EF81    | X2200 | L50634-Z97-C477   | CONNECTOR BOARD TO BOARD FEMALE 80 POL |
| EF81    | X2304 | L50634-Z97-C456   | CONNECTOR BOARD TO BOARD MALE 20 POL   |
| EF81    | Z1500 | L50620-U6029-D670 | FILTER EMI (Fi-Type6) PB Free          |

## **12.5 Hardware requirements**

(According to General soldering information V1.3 - check C-market for updates)

Jigs, Tools and working materials for all described repairs:

- hot air blower
- soldering gun
- tweezers
- flux
- solder

## 12.6 EF81 Board Layout Main PCB

#### Upper board side

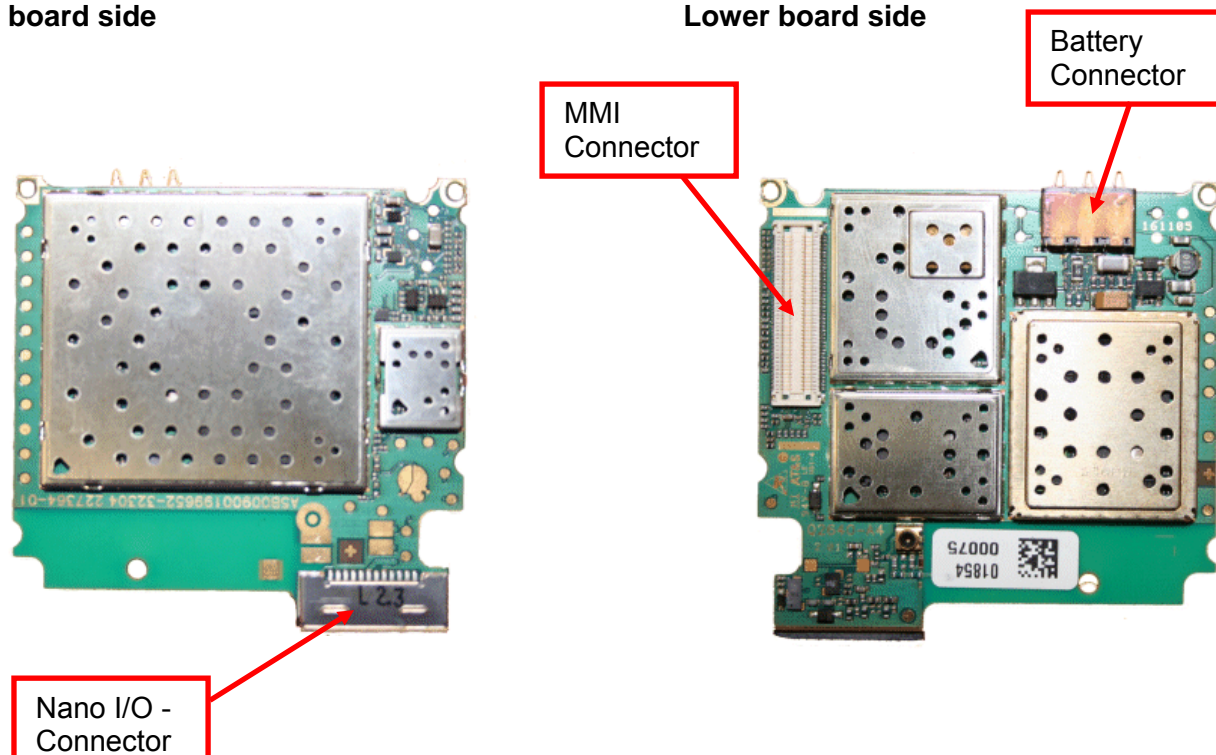

#### 12.7 EF81 Board Layout Card Reader PCB

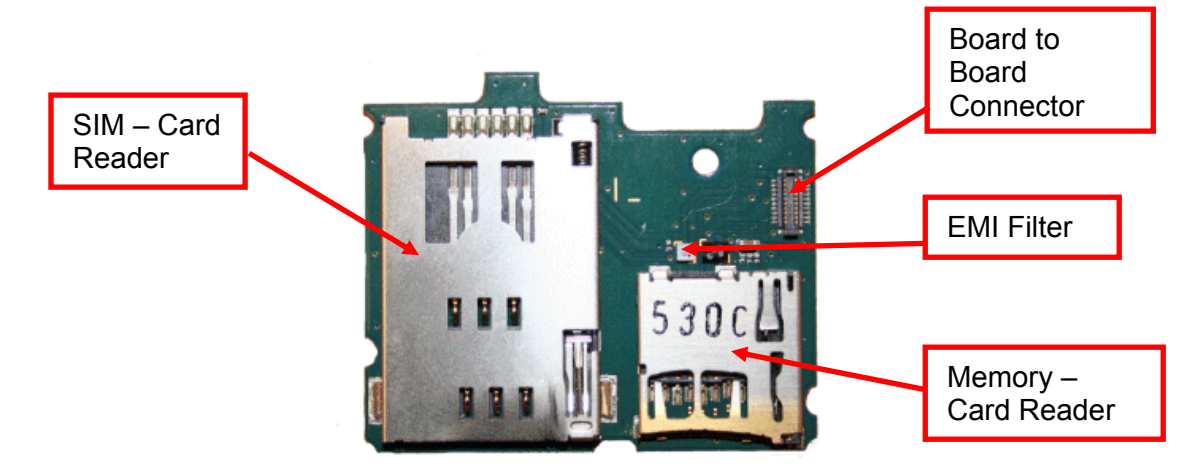

**Technical Documentation** TD\_Repair\_L2.5L\_EF81\_R1.0.pdf

02/2006 Page 60 of 67

## 12.8 SIM Card Problems

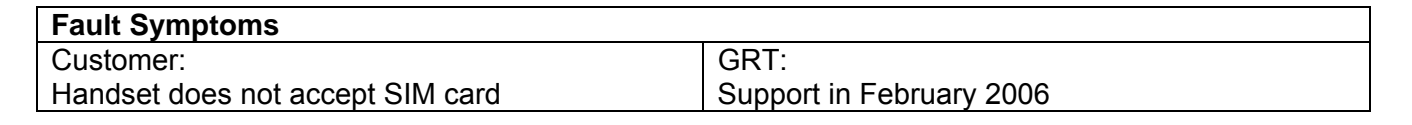

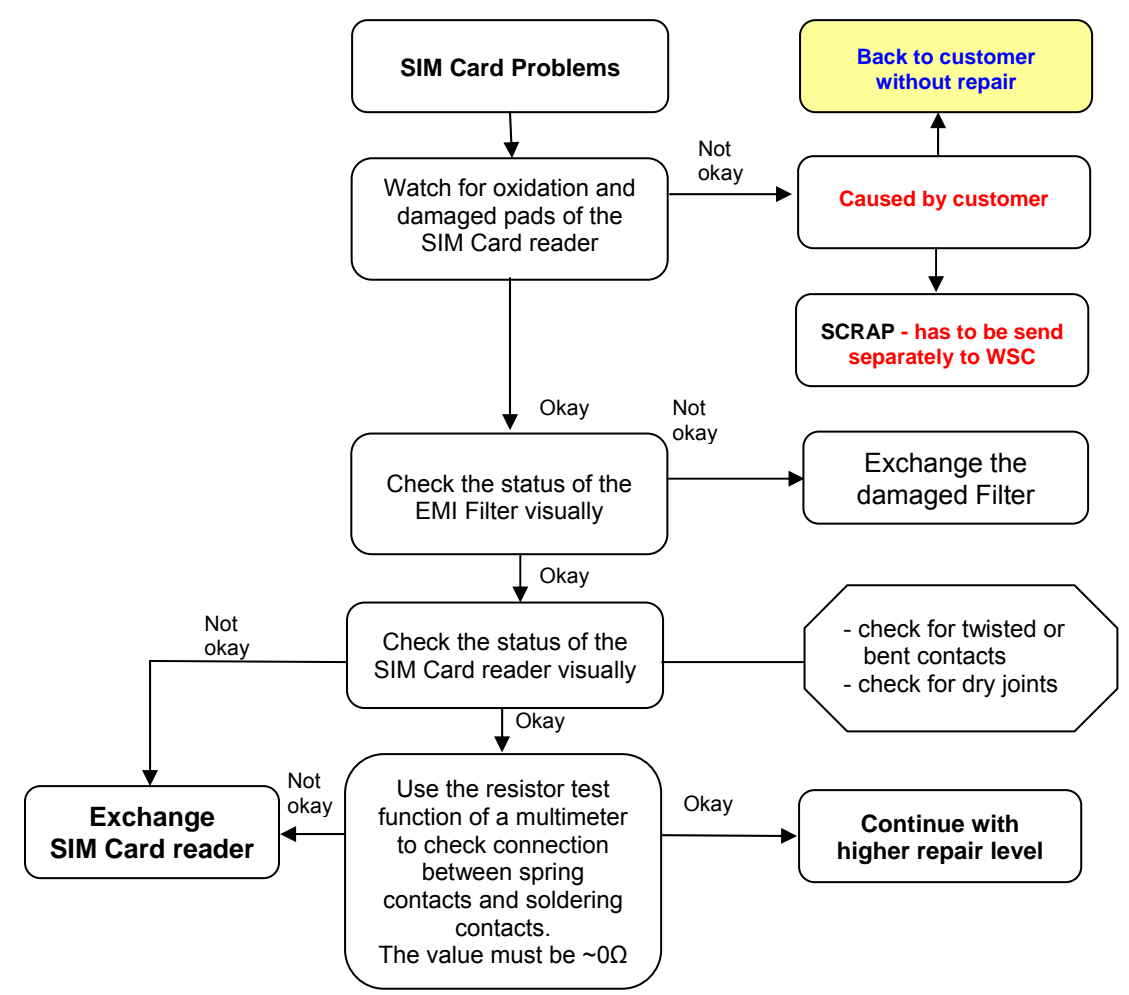

#### **Connector SIM Card Reader**

Use soldering iron to remove defective component. Avoid excessive heat! Watch surrounding components! Resolder new component afterwards.

| E-commerce order number:                    | L50634-Z97-C475                                                                                        |
|---------------------------------------------|----------------------------------------------------------------------------------------------------|
| E-commerce order name:                      | CONNECTOR SIM CARD READER KE                                                                           |
| Soldering temperature:                      | ~ 360°C TIP Temp.                                                                                      |
| IRIS Diagnose Code: 43100<br>43200<br>43300 | Interfaces / SIM Cardreader / "Please Insert SIM C<br>Interfaces / SIM Cardreader / "Cardreader Error" |

Technical Documentation TD Repair L2.5L EF81 R1.0.pdf 02/2006 Page 61 of 67

Card"

## **12.9 IO Connector Problems**

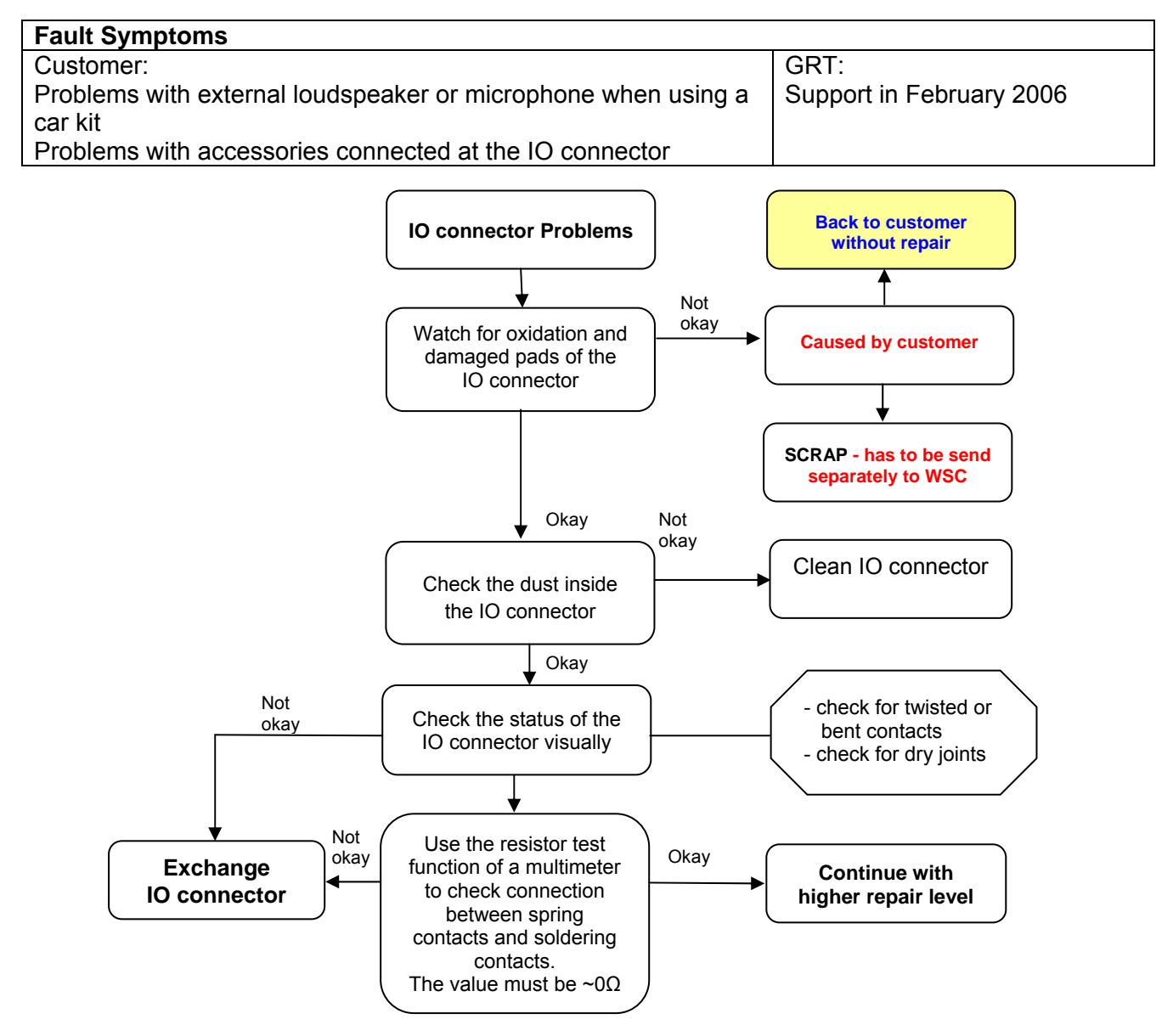

#### Connector IO Jack

Use soldering iron to remove defective component. Avoid excessive heat! Watch surrounding components! Resolder new component afterwards.

| E-commerce order number: | L50634-Z93-C364     |
|--------------------------|---------------------|
| E-commerce order name:   | IO-JACK NANO 12-POL |
| Soldering temperature:   | ~ 360°C TIP Temp.   |

IRIS Diagnose Code:

47300 Interface/Data Interface/Mechanical Damage 4B100 Interface/Headset Connector/Mechanical Damage

Technical Documentation TD\_Repair\_L2.5L\_EF81\_R1.0.pdf 02/2006 Page 62 of 67

## **12.10 Battery Connector Problems**

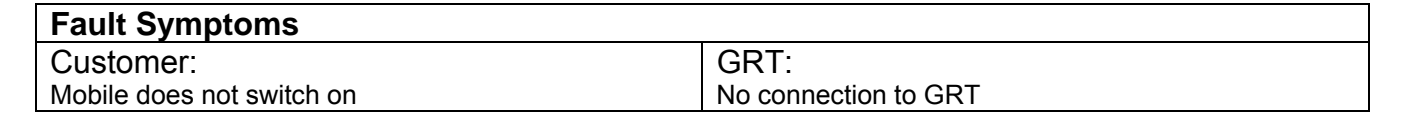

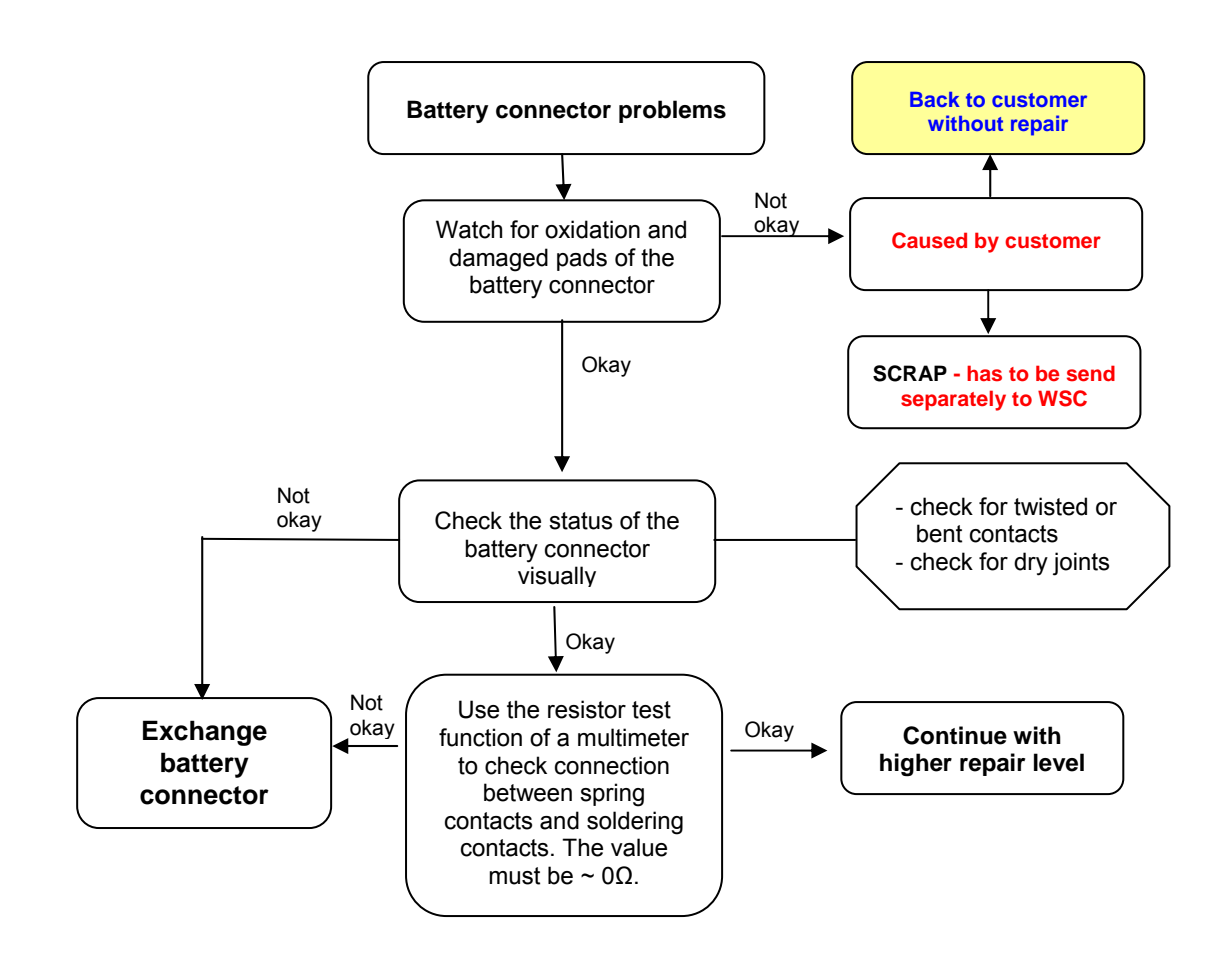

#### **Connector BATTERY**

Use hot air blower to remove defective component. Avoid excessive heat! Watch surrounding components! Resolder new component afterwards.

| E-commerce order number:<br>E-Commerce name: | L50634-Z97-C482<br>CONNECTOR BATTERY 3-POL X85-2                        |
|----------------------------------------------|-------------------------------------------------------------------------|
| Soldering temperature:                       | 240 - 255°C                                                             |
| IRIS Diagnose Code:                          | 11000 Battery / No Charging<br>92000 Functionality / Switch On Problems |

Technical Documentation TD\_Repair\_L2.5L\_EF81\_R1.0.pdf 02/2006 Page 63 of 67

## **12.11 Board to Board Connector Problems**

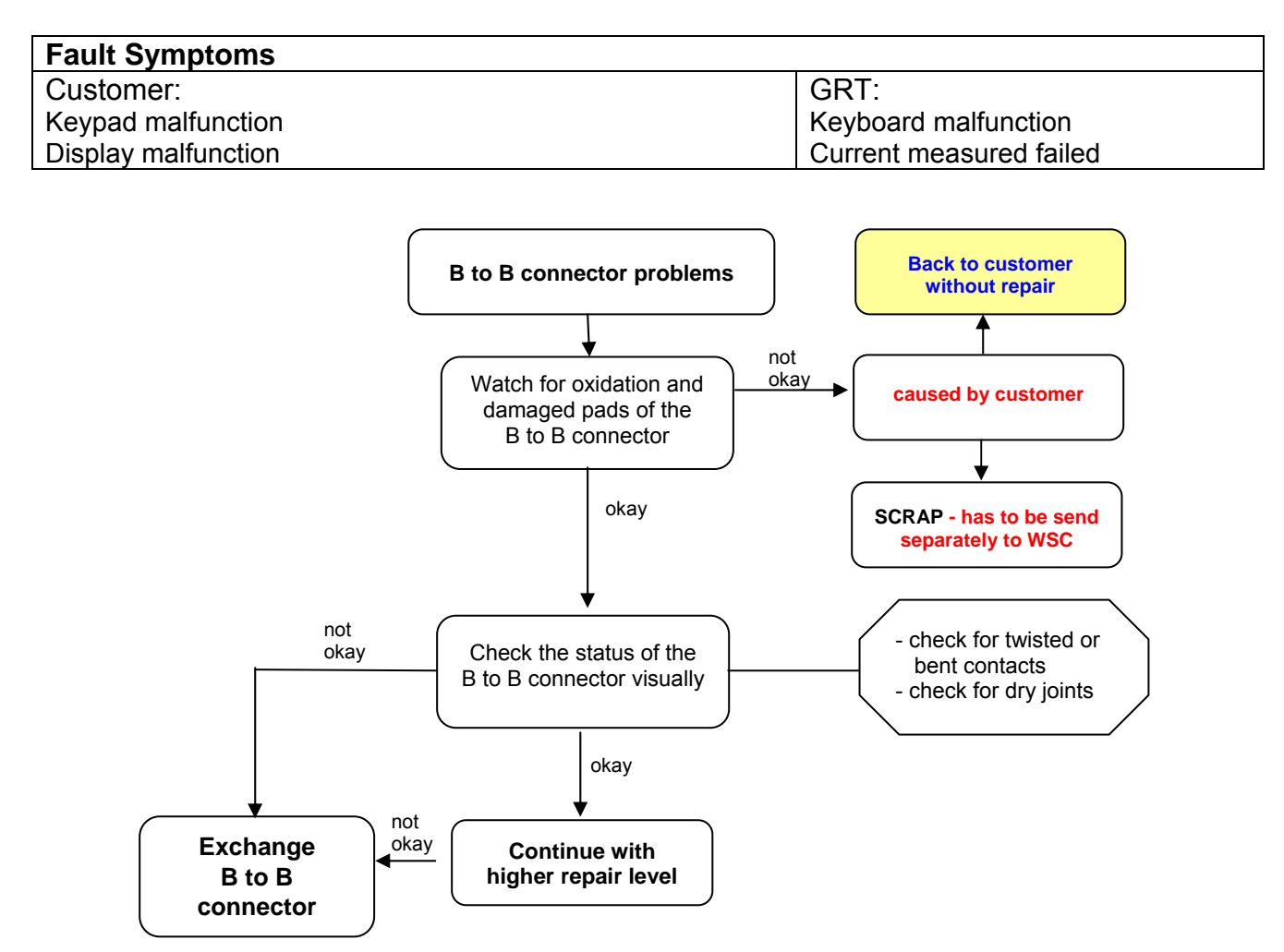

#### Connector Board to Board

Use hot air blower to remove defective component. Avoid excessive heat! Watch surrounding components! Resolder new component afterwards.

| E-commerce order number:  | L50634-Z97-C456                      |
|---------------------------|--------------------------------------|
| E-commerce order name:    | CONNECTOR BOARD TO BOARD MALE 20 POL |
| Soldering temperature:    | ~ 360°C TIP Temp.                    |
| IRIS Diagnose Code: 21000 | Display / Performance                |
| 31100                     | Keys / All / No Function             |
| 31200                     | Keys / All / Reduced Functionality   |
| 36000                     | Keys / Illumination                  |
| 36100                     | Keys / Illumination / No Function    |

Technical Documentation TD Repair L1-L3 EF81 R1.0.pdf

## 12.12 Transflash Card Reader Problems

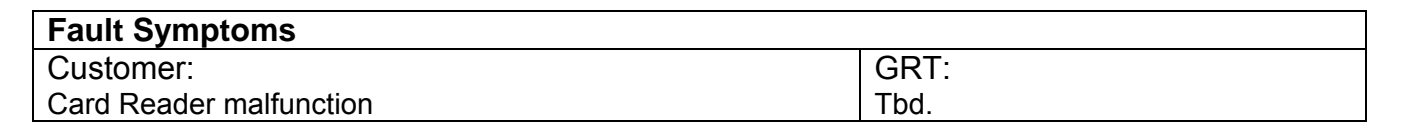

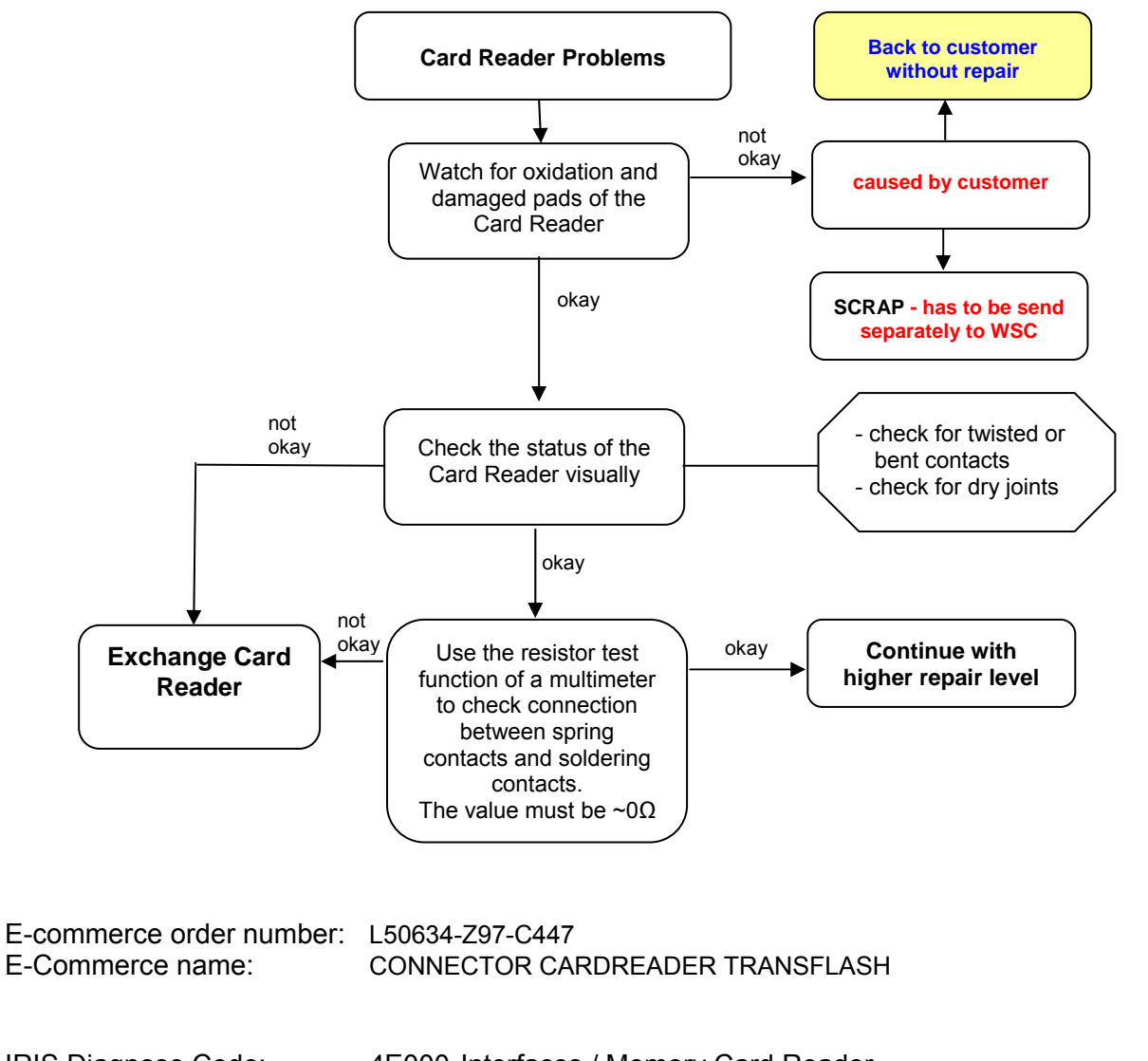

# IRIS Diagnose Code: 4E000 Interfaces / Memory Card Reader 4E100 Interfaces / Memory Card Reader / Card Does Not Snap In

Technical Documentation TD\_Repair\_L1-L3\_EF81\_R1.0.pdf 11/2005 Page 65 of 67

## **12.13 MMI Connector Problems**

| Fault Symptoms      |      |
|---------------------|------|
| Customer:           | GRT: |
| Display malfunction | Tbd. |
| Keypad malfunction  |      |
| Camera malfunction  |      |

![](_page_65_Figure_4.jpeg)

11/2005 Page 66 of 67

## **12.14 EMI Filter Problems**

| Fault Symptoms                         |                             |
|----------------------------------------|-----------------------------|
| Customer:                              | GRT:                        |
| No Data Connectivity via I/O Connector | No Software Update possible |
|                                        | Get Mobile Info Fails       |

![](_page_66_Figure_4.jpeg)

| IRIS Diagnose Code: | 47100 Interfaces / Data Interface / No Function |
|---------------------|-------------------------------------------------|